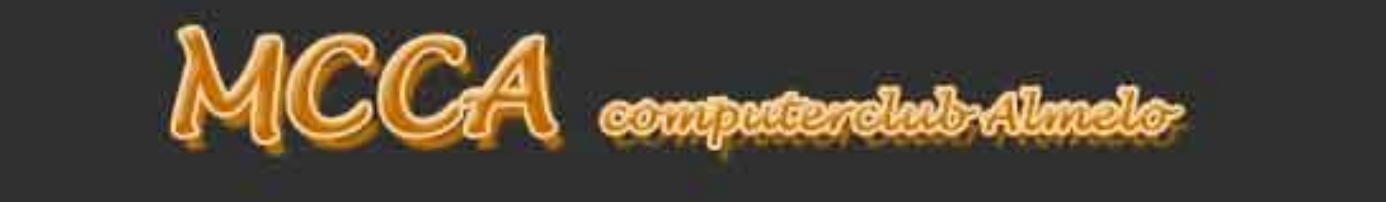

# Workshop **APK / Onderhoud** voor PC en laptop

Met dank aan PC hulp afdeling van

### Draaiboek

# Draaiboek

□ Herstelpunt maken □ Overzichtstool laten draaien □ Opschonen □ Veiligheidscheck □ Updates □ Backup □ Optionele handelingen

# Herstelpunt

## Controleren of deze is ingesteld

## Instellen (eventueel na afloop van de onderhoudsbeurt nieuw herstelpunt instellen)

| Systeemeigenschappen                                                                                          | ×                                       |  |  |  |  |  |  |
|----------------------------------------------------------------------------------------------------|-----------------------------------------|--|--|--|--|--|--|
| Computernaam Ha                                                                                               | ardware Geavanceerd                     |  |  |  |  |  |  |
| Systeembeveiliging                                                                                            | Externe verbindingen                    |  |  |  |  |  |  |
| Gebruik Systeembeveiliging o<br>ongedaan te maken.                                                            | om ongewenste systeemwijzigingen        |  |  |  |  |  |  |
| Systeemherstel ———                                                                                            |                                         |  |  |  |  |  |  |
| U kunt systeemwijzigingen ongedaar<br>door de computer met behulp van ee<br>eerder herstelpunt te herstellen. | n maken<br>Systeem <u>h</u> erstel<br>n |  |  |  |  |  |  |
| Beveiligingsinstellingen                                                                                      | Devetteine                              |  |  |  |  |  |  |
| Deta (D:)                                                                                                    | Beveiliging                             |  |  |  |  |  |  |
| Data (D.)                                                                                                    |                                         |  |  |  |  |  |  |
|                                                                                                    | Ingeschakeiu                            |  |  |  |  |  |  |
| Herstelinstellingen configureren, schijfruimte<br>beheren en herstelpunten verwijderen.                       |                                         |  |  |  |  |  |  |
| Nu een herstelpunt maken voor de stations<br>waarvoor systeembeveiliging is ingeschakeld.                     |                                         |  |  |  |  |  |  |
|                                                                                                    | OK Annuleren Toepa <u>s</u> sen         |  |  |  |  |  |  |

## Controleren of deze is ingesteld

Klik hiervoor op het loepje naast het windows logo (links onderaan de taakbalk) en type dan "herstelpunt",

ρ

Nu verschijnt het resultaat "herstelpunt maken" → klik daar op.

Het venster "systeemeigenschappen" verschijnt. Klik nu op de bovenste optie "Systeemherstel"

# Herstelpunt

#### 💐 Systeemherstel

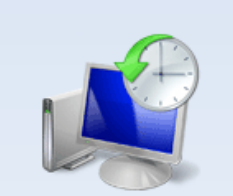

Systeembestanden en systeeminstellingen terugzetten

Systeemherstel kan u helpen met het oplossen van problemen die er mogelijk de oorzaak van zijn dat uw computer traag werkt of niet meer reageert.

Systeemherstel is niet van invloed op uw documenten, foto's of andere persoonlijke gegevens. De recente installatie van programma's en stuurprogramma's kan mogelijk ongedaan worden gemaakt.

< Voriae

# Controleren of deze is ingesteld

Dan verschijnt het systeemherstel venster en klik dan op volgende

Annuleren

Volaende >

# Herstelpunt

💐 Systeemherstel

Herstel uw computer naar de toestand van vóór de geselecteerde gebeurtenis

Huidige tijdzone: West-Europa (zomertijd)

| Datum en tijd $\stackrel{\scriptstyle 	imes}{}$ | Beschrijving            | Туре      |
|-------------------------------------------------|-------------------------|-----------|
| 26-9-2017 21:28:58                              | FVDM270917              | Handmatig |
| 26-9-2017 21:12:35                              | FVDM260917              | Handmatig |
| 24-9-2017 11:12:58                              | Automatisch herstelpunt | Systeem   |
|                                                 |                         |           |
|                                                 |                         |           |
|                                                 |                         |           |
|                                                 |                         |           |
|                                                 |                         |           |
|                                                 |                         |           |
|                                                 |                         |           |
|                                                 |                         |           |
|                                                 |                         |           |

Zoeken naar programma's die worden beïnvloed

< Voriae Volgende > Annuleren

 $\times$ 

## Nu ziet u de gemaakte herstelpunten

Na controle mag u dit venster weer sluiten dmv kruisje Re-bovenin

# Herstelpunt Instellen

Q

Klik hiervoor op het loepje naast het windows logo (links onderaan de taakbalk) en type dan "herstelpunt",

Nu verschijnt het resultaat "herstelpunt maken" → klik daar op.

Onderaan in dit venster kunt u kiezen voor "Herstelpunt maken. " Klik daar op

#### Systeemeigenschappen Х Geavanceerd Computernaam Hardware Systeembeveiliging Externe verbindingen Gebruik Systeembeveiliging om ongewenste systeemwijzigingen ongedaan te maken. Systeemherstel U kunt systeemwijzigingen ongedaan maken Systeemherstel... door de computer met behulp van een eerder herstelpunt te herstellen. Beveiligingsinstellingen Beschikbare stations Beveiliging Uitgeschakeld Data (D:) System (C:) (systeem) Ingeschakeld Herstelinstellingen configureren, schijfruimte Configureren... beheren en herstelpunten verwijderen. Nu een herstelpunt maken voor de stations Maken... waarvoor systeembeveiliging is ingeschakeld. OK Annuleren Toepassen

Het venster "systeemeigenschappen" verschijnt.

Dan verschijnt volgend venster, waar we een herkenbare naam geven aan het herstelpunt.

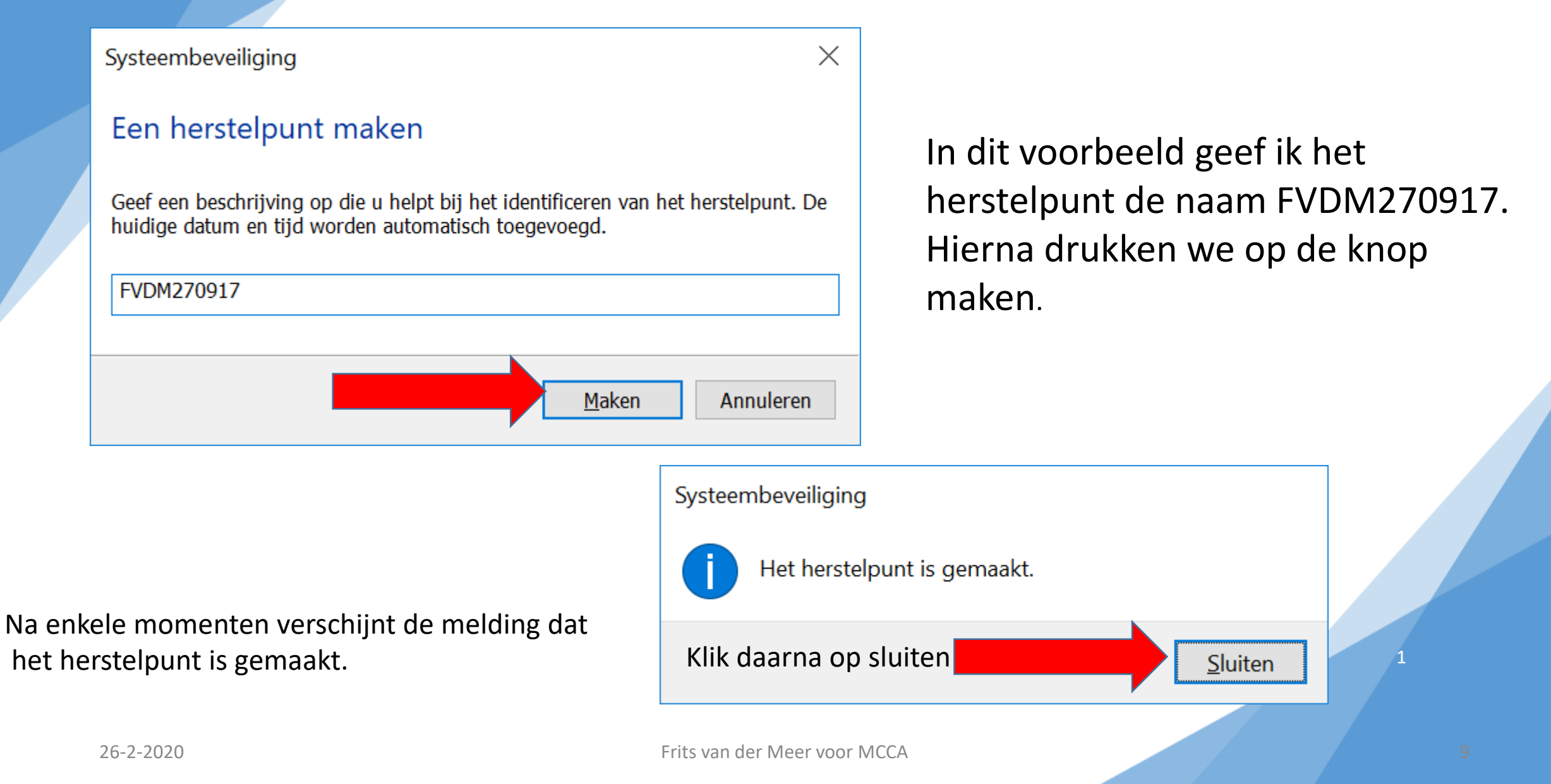

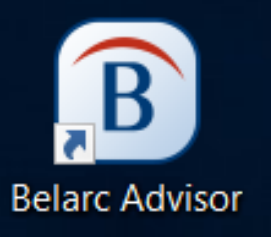

## Overzichtstool laten draaien

Hiervoor gebruiken we hete programma Belarc. Dit programma geeft een overzicht van en inzicht in;

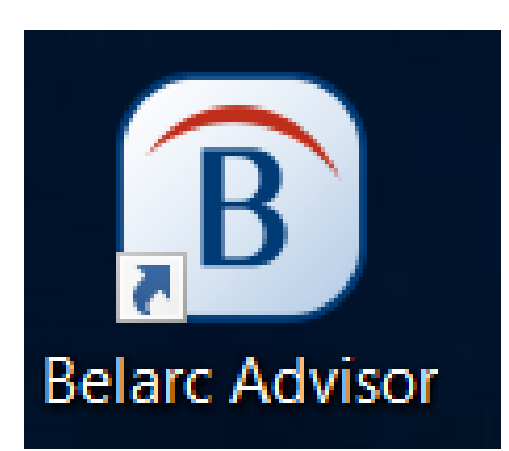

Hardware Software Fouten Licenties En nog veel meer

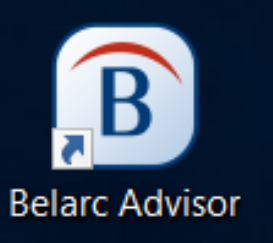

Als het goed is, heeft u dit programma gedownload en in de map tijdelijke software op uw C-schijf geplaatst

🛃 advisorinstaller.exe

26-9-2017 19:32 To

Toepassing

3.977 kB

Als u het programma heeft gevonden, kunt u er op dubbelklikken, waarna het programma zich zal installeren. Als we klaar zijn, zullen we alle gebruikte programma's weer déinstalleren d.m.v. Revo uninstaller.

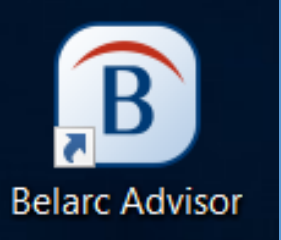

# Vervolgens verschijnt de volgende informatie, en klikt u op Continue

Belarc Advisor - User Account Control Information

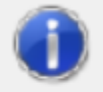

PLEASE NOTE that the Belarc Advisor must run with full administrator privileges for a thorough analysis of your computer. This is necessary only for accessing information stored in protected areas of the computer.

No changes are ever made to your system or its settings.

Click the Continue button and Windows User Account Control (UAC) will prompt you for permission to run the analysis with elevated privileges. You must give your consent to ensure a complete analysis.

Don't show this message again

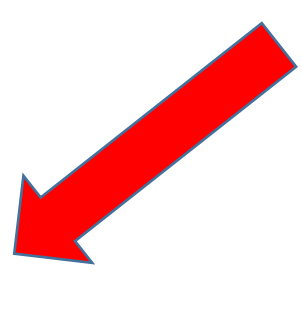

Continue

# Daarna stemt u , in het volgende scherm toe, dat de app wijzigingen mag aanbrengen

|    | -   | R         |  |
|----|-----|-----------|--|
|    | 7   |           |  |
| Be | lar | c Advisor |  |

| Belarc Analysis - Check for New Defi ×                                                                                 |   |
|----------------------------------------------------------------------------------------------------|---|
| Preparing to analyze this computer                                                                                     |   |
| Would you like to check for new Advisor security definitions?                                                          |   |
| <u>Y</u> es <u>N</u> o                                                                                                 |   |
| $\square$ Remember this choice and don't ask me again.                                                                 |   |
| Details                                                                                                    | 7 |
| The installed security definitions are for the 12-9-2017<br>Microsoft Security Bulletin Summary (version 2017.9.21.3). |   |
| Try to keep the definitions up-to-date for accurate reporting<br>of missing security updates.                          |   |
|                                                                                                    |   |

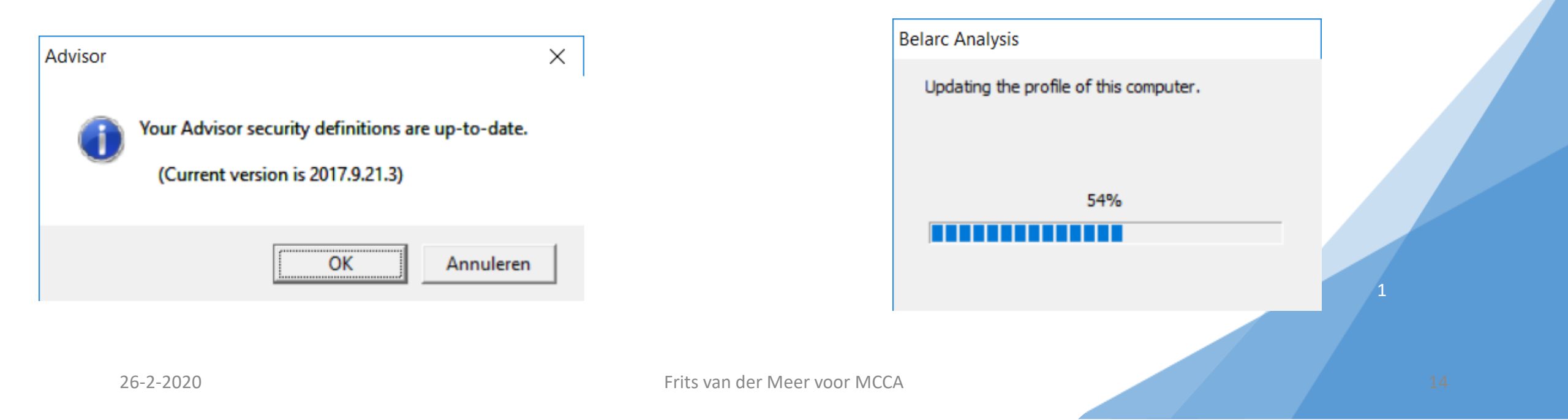

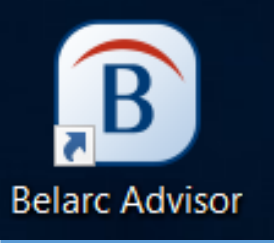

# Wanneer het programma gereed is, verschijnt het overzicht.

| 🖻 🖅 🗖 Belarc Adv                                                                                   | isor Compute 🛛 🗙                                                                               | + ~                                                                                                    |                                             |           | -        |        | ×         |
|----------------------------------------------------------------------------------------------------|------------------------------------------------------------------------------------------------|----------------------------------------------------------------------------------------------------|---------------------------------------------|-----------|----------|--------|-----------|
| $\left. \left. \left. \left. \left. \left. \left. \left. \left. \left. \left. \left. \left. \left$ | file:///C:/P                                                                                   | rogram%20Files%20(x86)/Belarc/BelarcAdvisor/System/tmp/(Medion_PC).html                                                                                                    |                                             | ∑≣≺       | l_       | Ŕ      |           |
|                                                                                                    | The licens<br>for details                                                                      | e associated with the Belarc Advisor product allows for free personal use only. Use on computers in a corporate, educational, military<br>The information on this page was created locally on your computer by the Belarc Advisor. Your computer profile was not sent to a web                                                                                        | r or government installation is prohibited. | See the l | icense a | greeme | <u>nt</u> |
| About Belarc<br>Commercial and<br>Government Products                                              |                                                                                                | System<br>Security<br>Status     Security Benchmark Score<br>Available only for Windows 7, Vista,<br>and XP Pro     Virus Protection                                                                                                    | Security Updates                            |           |          |        |           |
| Security Advisor for<br>Android<br>Your Privacy<br>In page Links:                                  |                                                                                                | Computer Profile Summary<br>Computer Name: Medion_PC (in WORKGROUP)<br>Profile Date: donderdag 28 september 2017 20:<br>Advisor Version: 8.5c<br>Windows Logon: Frits<br>Try BelManage, the Enterprise version of the Belarc Advis                                                                                                    | 09:32<br><u>sor</u>                         |           |          |        |           |
| Software                                                                                           |                                                                                                | Operating System                                                                                                    | System Model                                |           |          |        |           |
| Licenses<br>Software<br>Versions &<br>Usage<br>Missing<br>Hedates                                  | Windows<br>Install Lar<br>System Le<br>Installed:<br>Servicing<br>Boot Mod                     | 10 Professional (x64) Version 1703 (build 15063.608)       MEDION H77H2-EM V1.0         guage: Nederlands (Nederland)       System Serial Number: EG3100         bcale: Nederlands (Nederland)       Enclosure Type: Desktop         11-9-2017 20:33:54       Branch: Current Branch (CB)         e: Legacy BIOS in UEFI (Secure Boot not supported)       Supported) | -<br>0G21901695                             |           |          |        |           |
| opdates                                                                                            |                                                                                                | Processor <sup>a</sup>                                                                                                    | Main Circuit Board <sup>b</sup>             |           |          |        |           |
| USB<br>Storage Use<br>Hosted<br>Virtual<br>Machines<br>Network                                     | 3,40 gigal<br>256 kiloby<br>1024 kilob<br>8192 kilob<br>64-bit rea<br>Multi-core<br>Hyper-thre | iertz Intel Core i7-3770     Board: MEDION H77H2-EM V1       te primary memory cache     Bus Clock: 100 megahertz       yte secondary memory cache     UEFI: American Megatrends In       yte tertiary memory cache     UEFI: American Megatrends In       yte tertiary memory cache     yte secondary memory cache       y     (4 total)       aaded (8 total)     Y | 1.0<br>c. EM0424-M8 04/24/2012              |           |          |        |           |

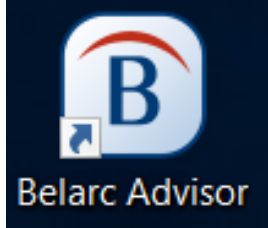

| $\leftarrow \rightarrow$ () | file:///C:/Program%20Files%20(x8                                                                                                    | 6)/Belarc/BelarcAdvisor/System/tmp                                                                                                    | /(Medion_PC).html                                                                                                    |                                                                                                    | <br>[]                                                                                                    | <b>₩</b>                                                    | ל⊒             | l_ | L |
|-----------------------------|----------------------------------------------------------------------------------------------------|----------------------------------------------------------------------------------------------------|----------------------------------------------------------------------------------------------------|----------------------------------------------------------------------------------------------------|----------------------------------------------------------------------------------------------------|-------------------------------------------------------------|----------------|----|---|
| Virtual<br>Machines         | 8 192 kilobyte tertiary memory ca<br>64-bit ready<br>Multi-core (4 total)<br>Hyper-threaded (8 total)                                                                                                    | cne                                                                                                    |                                                                                                    |                                                                                                    |                                                                                                    | /_                                                          |                |    |   |
| Map                         |                                                                                                    | Drives                                                                                                    |                                                                                                    |                                                                                                    | Memory Modules <sup>c,</sup>                                                                                           | ,d                                                          |                |    |   |
| Installed<br>Hotfixes       | 2498,63 Gigabytes Usable Hard<br>576,78 Gigabytes Hard Drive Fre<br>TSSTcorp CDDVDW SH-216AB<br>Generic- Compact Flash USB De<br>Generic- SM/xD-Picture USB De<br>Samsung SSD 750 EVO 500GB<br>S3CJNWAHC56594E, rev MATC<br>ST1000DM003-9YN162 [Hard dr<br><u>SMART</u> Status: Healthy<br>ST1500DL 003-9VT16L USB De<br>113000000000006B2B | Drive Capacity<br>e Space<br>[Optical drive]<br>vvice [Hard drive] drive 3<br>3 Device [Hard drive] drive 5<br>vice [Hard drive] drive 4<br>[Hard drive] (500,11 GB) drive 1,<br>viB6Q, <u>SMART</u> Status: Healthy<br>ive] (1000,20 GB) drive 0, s/n Z1[<br>vice [Hard drive] (1500,30 GB) drive | 8154 Megabytes Usable Installed Me<br>Slot 'ChannelA-DIMM0' is Empty<br>Slot 'ChannelA-DIMM1' has 4096 ME<br>Slot 'ChannelB-DIMM0' is Empty<br>Slot 'ChannelB-DIMM1' has 4096 ME<br>c: (NTFS on drive 0) *<br>d: (NTFS on drive 0) *<br>f: (NTFS on drive 0)<br>f: (NTFS on drive 1)<br>h: (NTFS on drive 1)<br>h: (NTFS on drive 0)<br>* Opera | <ul> <li>Mory</li> <li>(serial number 471</li> <li>(serial number 9C1</li> <li>.ocal Drive Volume<br/>944,44 GB<br/>105 MB<br/>1500,30<br/>GB<br/>105 MB<br/>53,69 GB</li> <li>ting System is instal</li> <li>Network Drives</li> </ul> | 193126)<br>183129)<br>es<br>464,02 GB<br>67 MB free<br>99,49 GB<br>71 MB free<br>13,14 GB<br>13,14 GB<br>10 lled on c: | 3 free<br>e<br>free<br>e<br>free                            |                |    |   |
|                             |                                                                                                    |                                                                                                    |                                                                                                    | mounted by Frits at 28-9-2017 20<br>x: \\diskstation\video<br>y: \\diskstation\music<br>z: \\diskstation\photo                                                                                                    | 03:30<br>1964,11<br>GB<br>1964,11<br>GB<br>1964,11<br>GB                                                               | 1352,79 G<br>free<br>1352,79 G<br>free<br>1352,79 G<br>free | BB<br>BB<br>BB |    |   |
|                             | User                                                                                                    | s (mouse over user name for details)                                                                                                    |                                                                                                    |                                                                                                    | Printers                                                                                                    |                                                             |                |    |   |
|                             | local user accounts<br>Frits                                                                                                    | last logon<br>26-9-2017 15:54:12                                                                                                    | (admin)                                                                                                    | Canon MG3600 series Printer<br>Canon MG3600 series Printer                                                                                                    | on WSD-25348a3<br>46d1735777ea.00<br>on USB001<br>on PORTPROMP                                                         | 37-bb8e-4fbl<br>D3c<br>PT:                                  | b-baf3-        |    |   |
|                             | Iocal system accounts<br>× Administrator<br>× DefaultAccount<br>× Gast<br>HomeGroupUser\$<br>Font Driver Host domain Iogo                                                                                                    | 26-5-2012 02:05:45<br>never<br>25-1-2016 15:43:04<br>23-6-2016 10:21:56<br><b>ns</b>                                                                                                    | (admin)                                                                                                    | Microsoft Shared Fax Driver<br>Microsoft XPS Document Writer v4<br>Send to Microsoft OneNote 16<br>Driver                                                                                                    | on SHRFAX:<br>on PORTPROMP<br>on nul:                                                                                  | чт:                                                         |                |    |   |

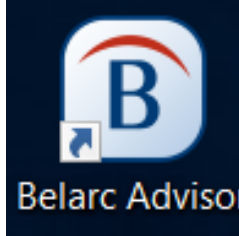

| 📕 🖅 🗖 Belarc Advisor                                                  | Compute X + V                                                                                                    | - 0                                                                                                    |  |  |  |  |
|-----------------------------------------------------------------------|----------------------------------------------------------------------------------------------------|----------------------------------------------------------------------------------------------------|--|--|--|--|
| $\leftrightarrow$ $\rightarrow$ $\circlearrowright$ $\Leftrightarrow$ | file:///C:/Program%20Files%20(x86)/Belarc/BelarcAdvisor/System/tmp/(Medion_PC).html                                                                                                    |                                                                                                    |  |  |  |  |
| 1                                                                     | Controllers                                                                                                    | Display                                                                                                    |  |  |  |  |
|                                                                       | Standaard AHCI 1.0 Serial ATA-controller                                                                                                    | AMD Radeon HD 7600 Series [Display adapter]<br>BenQ GL2450H [Monitor] (24,0"vis, s/n J8E08811019, augustus 2014)<br>BenQ GL2460 [Monitor] (24,0"vis, s/n N1E02579SL0, januari 2014)                                                                                                    |  |  |  |  |
|                                                                       | Bus Adapters                                                                                                    | Multimedia                                                                                                    |  |  |  |  |
|                                                                       | Controlefunctie voor opslagruimten van Microsoft<br>Microsoft iSCSI-initiator<br>Intel(R) 7 Series/C216 Chipset Family USB Enhanced Host Controller - 1E26<br>Intel(R) 7 Series/C216 Chipset Family USB Enhanced Host Controller - 1E2D<br>Intel(R) USB 3.0 eXtensible Host Controller - 1.0 (Microsoft)                                                                                                    | AMD High Definition Audio Device<br>Apowersoft_AudioDevice<br>HD-6000 - Microsoft LifeCam.<br>High Definition Audio-apparaat<br>Sennheiser USB Headset                                                                                                    |  |  |  |  |
|                                                                       | Virus Protection [Back to Top]                                                                                                    | Group Policies                                                                                                    |  |  |  |  |
|                                                                       | ESET Internet Security Version 10.0.359.1<br>Virus Definitions Version 28-9-2017 Rev 16156                                                                                                    | None detected                                                                                                    |  |  |  |  |
|                                                                       | Communications                                                                                                    | Other Devices                                                                                                    |  |  |  |  |
|                                                                       | Hyper-V Adapter voor virtuele switchuitbreiding  ↑ Hyper-V Virtual Ethernet Adapter primary Auto IP Address: 192.168.0.246 / 24 Gateway: 192.168.0.1 Dhcp Server: 192.168.0.1 Physical Address: C8:90:DC:FF:D0:31 Connection Speed: 100 Mbps  ↓ Microsoft Hosted Network Virtual Adapter Status: Not connected to a network Dhcp Server: none responded Physical Address: 00:08:CA:40:EE:8A Netwerkadapter voor Microsoft Kernel-foutopsporing Realtek PCIe GBE Family-controller ↓ Realtek RTL8191SU RTL8192SU Wireless LAN 802.11n USB 2.0-netwerkadapter Status: Not connected to a network Dhcp Server: none responded Physical Address: 00:08:CA:40:EE:8A | VIA 1394 OHCI Compliant Host Controller<br>AMD HDMI Output (AMD High Definition Audio Device)<br>Bureaubladmicrofoon (HD-6000 - Microsoft LifeCam.)<br>Digitale audio (S/PDIF) (High Definition Audio-apparaat)<br>Lijn (Apowersoft_AudioDevice)<br>Luidsprekers (Apowersoft_AudioDevice)<br>Luidsprekers (High Definition Audio-apparaat)<br>Luidsprekers (Sennheiser USB Headset)<br>Microfoon (Sennheiser USB Headset)<br>HID-apparaat voor besturing door gebruikers<br>USB-invoerapparaat (3x)<br>Canon MG3600 series<br>MG3600 series _258EBD000000<br>Microsoft LifeCam HD-6000<br>HID-toetsenbordapparaat [Keyboard]<br>HID-muis [Mouse]<br>Canon MG3600 series Printer<br>Canon MG3600 series Printer |  |  |  |  |
|                                                                       | Networking Dns Server: 192.168.0.1                                                                                                    | Fax<br>Hoofdafdrukwachtrij<br>Microsoft Print to PDF<br>Microsoft XPS Document Writer<br>Send To OneNote 2016                                                                                                    |  |  |  |  |

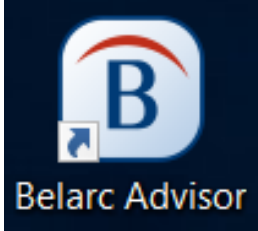

#### 🖻 🖅 🗖 Belarc Advisor Compute 🗙 🕂 🗸

 $\leftarrow$   $\rightarrow$   $\circlearrowright$  file://

vonuoro.

#### file:///C:/Program%20Files%20(x86)/Belarc/BelarcAdvisor/System/tmp/(Medion\_PC).html

#### <u>Manage all your software licenses...</u> Try BelManage, the Enterprise version of the Belarc Advisor

#### Software Licenses [Back to Top]

| Adobe Systems - Adobe Lightroom (trial)            | 1160-4001-2732-0891-8484-5826                                                         |
|----------------------------------------------------|---------------------------------------------------------------------------------------|
| Adobe Systems - Adobe Photoshop Elements 11        | 1057-1714-7031-0585-6537-5366                                                         |
| Adobe Systems - Adobe Photoshop Lightroom 64-bit 4 | 1160-4673-2167-4621-2108-6102                                                         |
| Adobe Systems - Adobe Photoshop Lightroom 64-bit 5 | 1160-4597-8384-0510-6402-8387                                                         |
| Andes - Fiestplanner                               | 33517918                                                                              |
| AVG - AWL2015                                      | TAK6I-J77WL-JXV7E-A6CW3-VR3FV-YIFWA                                                   |
| Belarc - Advisor                                   | 615f3c3c                                                                              |
| Canon - WIA                                        | MG3600                                                                                |
| CyberLink - LabelPrint                             | MES111026-02                                                                          |
| CyberLink - MediaEspresso                          | MES111026-02                                                                          |
| CyberLink - PhotoDirector                          | MES111026-02                                                                          |
| CyberLink - Power2Go                               | MES111026-02                                                                          |
| CyberLink - PowerDVD                               | MES111026-02                                                                          |
| CyberLink - PowerDVD 10                            | MES111026-02                                                                          |
| CyberLink - PowerDVD Copy                          | MES111026-02                                                                          |
| CyberLink - PowerDVD Copy                          | MV49742189549015                                                                      |
| CyberLink - PowerRecover                           | PRC100827-01                                                                          |
| CyberLink - PowerStarter                           | MES111026-02                                                                          |
| CyberLink - WaveEditor                             | MES111026-02                                                                          |
| EasyBoot Systems - UltraISO                        | e0a5a89bab8cbbae94d7aa98af89bcd8                                                      |
| HDRsoft - PhotomatixPro                            | 4245-414E-579E-76G3                                                                   |
| Intel - AMT                                        | {65153EA5-8B6E-43b6-857B-C6E4FC25798A}                                                |
| Intel - GFX                                        | {F0E3AD40-2BBD-4360-9C76-B9AC9A5886EA}                                                |
| Intel - ICCS                                       | {BB2F9D3D-DBF9-4bb9-A25D-FC995EBAECC9}                                                |
| Intel - OpenCL                                     | {FCB3772C-B7D0-4933-B1A9-3707EBACC573}                                                |
| LogMeIn - V5                                       | BEGIN LICENSE PRODUCT LogMeIn PRODUCTTYPE WEB SERVER EDITION VALIDFORVERSION 5        |
|                                                    | ISSUER LogMeIn Inc. ISSUERID 1060-4b81-0781-f51c ISSUEDATE 2008-01-16 ISSUEREASON N/A |
|                                                    | LICENSEID 0800-0000-0000-000F LICENSETYPE SERVICE_FREEEND LICENSEBEGIN PKCS7          |
|                                                    | MIHbBakahkiG9w0BBwKaac0wacoCAQExCzAJBaUrDaMCGaUAMAsGCSaGSlb3DQEH                      |
|                                                    | ATGBqjCBpwlBATBGMEExCzAJBaNVBAYTAkhVMRwwGqYDVQQKExMzYW0qTGFib3Jh                      |
|                                                    | dG9vaWVzIFBMMRQwEgYDVQQDEwtNYXJ0b24gQW5rYQ                                            |
| Macroplant - iExplorer                             | hrbry7a3imr1zfily4iny5bry                                                             |
| Markement - PCSUITE                                | 681CC-15A52-51A1A-60136-B1202                                                         |
| Microsoft - Internet Explorer                      | 00359-OEM-8992687-00093 (Key: 2P2P9-CM3E8-ETV6P-PC7CX-8TEF7) <sup>e</sup>             |
| Microsoft - Office 365                             | 00201-10432-44332-AA226 (Key, ends with YBER4, expires 29-10-2017) <sup>1</sup>       |
| Microsoft - Office FrontPage 2003                  | 73263-640-0000106-55321 (Key: WEDWY-XQXJE-RHRYG-BG7RQ-BBDHM)                          |

- 🗆

 $\times$ 

...

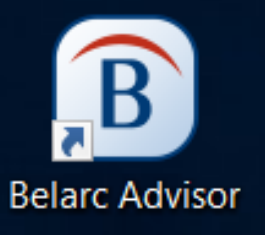

| Ē € | 🔲 Belarc Advisor Compute | $\times$ | + | $\sim$ |
|-----|--------------------------|----------|---|--------|
|-----|--------------------------|----------|---|--------|

 $\odot$ 仚  $\rightarrow$ 

 $\leftarrow$ 

#### □ ☆ te la 🖻

#### Find unused software and reduce licensing costs... Try BelManage, the Enterprise version of the Belarc Advisor

| Software Versions & Usage (mouse over i for details, click i for location) [Back to Top] |                                                                                     |  |  |  |  |  |  |
|------------------------------------------------------------------------------------------|-------------------------------------------------------------------------------------|--|--|--|--|--|--|
| 2BrightSparks - SyncBackFree version 7.3.4.0                                             | Microsoft - Nokia Software Recovery Tool version 6.0.1                              |  |  |  |  |  |  |
| Acresso Software - FLEXnet Publisher (32 bit) version 11.6.1.0 build 66138               | III i Microsoft - Office 2003 version 11.0.8339                                     |  |  |  |  |  |  |
| i Adobe Systems - Acrobat Reader DC version 17.12.20098.240878                           | Microsoft - Office 2016 version 16.0.8431.2079                                      |  |  |  |  |  |  |
| Adobe Systems - Acrobat Update Service version 1.824.23.7067                             | i Microsoft - Office version 16.0.8431.2079 (64-bit)                                |  |  |  |  |  |  |
| i Adobe Systems - AdobeApplicationManager(URIHandler) version 8.0.0.158                  | Microsoft - Office InfoPath version 11.0.8161                                       |  |  |  |  |  |  |
| i Adobe Systems - AIR version 27.0                                                       | i Microsoft - Office InfoPath version 16.0.8326.2076 (64-bit)                       |  |  |  |  |  |  |
| i Adobe Systems - Elements Organizer version 11.0                                        | III i Microsoft - Office Picture Manager version 11.0.8161                          |  |  |  |  |  |  |
| i Adobe Systems - Flash Player Update Service version 27,0,0,130                         | Microsoft - Office Source Engine version 16.0.8431.2079                             |  |  |  |  |  |  |
| i Adobe Systems - Photoshop Elements version 11.0                                        | i Microsoft - Office-wizard Mijn instellingen opslaan/Profiel version 11.0.8161     |  |  |  |  |  |  |
| III i Adobe Systems - Photoshop Elements Editor version 11.0                             | I Microsoft - OneDrive version 17.3.6998.0830                                       |  |  |  |  |  |  |
| i Adobe Systems - Photoshop Lightroom 64-bit version 4.4 x64 (64-bit)                    | i Microsoft - OneNote version 16.0.8431.2079                                        |  |  |  |  |  |  |
| i Adobe Systems - Photoshop Lightroom 64-bit version 5.7 x64 (64-bit)                    | III i Microsoft - Outlook version 16.0.8431.2079                                    |  |  |  |  |  |  |
| IIII i Adobe Systems - Photoshop Lightroom version 6.3 (64-bit)                          | i Microsoft - Photo Gallery version <u>16.4.3528.0331</u>                           |  |  |  |  |  |  |
| i Adobe Systems - Shockwave version 12.2.9                                               | i Microsoft - PrintDialog version 6.2.0.0                                           |  |  |  |  |  |  |
| i Adobe Systems - Shockwave Flash version 27,0,0,130 (32/64-bit)                         | i Microsoft - SecondaryTileExperience version 10.0.0.0                              |  |  |  |  |  |  |
| i Adobe Systems - Shockwave for Director version 12.2.9                                  | Microsoft - Silverlight version 5.1.50907.0 (32/64-bit)                             |  |  |  |  |  |  |
| i Adobe Systems - Updater Startup Utility version 8.0.0.24 (BuildVersion: 1.0; BuildDat  | <ul> <li>Microsoft - Silverlight Plug-In version 5.1.50907.0 (32/64-bit)</li> </ul> |  |  |  |  |  |  |
| BUILDDATETIME)                                                                           | Microsoft - SQL Server version 11.0.5388.0 (32/64-bit)                              |  |  |  |  |  |  |
| I Advanced Micro Devices - Catalyst Control Center version 3.5.0.0 (64-bit)              | IIII i Microsoft - Visual Studio 2010 version 10.0.40219.1                          |  |  |  |  |  |  |
| Advanced Micro Devices - Catalyst Control Center version 4.5.0.0                         | IIII i Microsoft - Windows 10-updateassistent version 1.4.9200.22243                |  |  |  |  |  |  |
| i Aestan Software - Tray Menu version 1.0.0.0                                            | I Microsoft - Windows Installer - Unicode version 5.0.15063.0 (32/64-bit)           |  |  |  |  |  |  |
| AMD - External Events version <u>6.14.11.1199</u> (64-bit)                               | Microsoft - Windows Live version 17.3.6816.0313                                     |  |  |  |  |  |  |
| i Apache Software Foundation - HTTP Server version 2.2.22 (64-bit)                       | III i Microsoft - Windows Live Mail version <u>16.4.3528.0331</u>                   |  |  |  |  |  |  |
| i Apowersoft - Screen Recording Suite version 3.4.0.0                                    | i Microsoft - Windows Media Encoder version <u>9.00.00.2980</u>                     |  |  |  |  |  |  |
| Apple - Bonjour version 3,1,0,1 (64-bit)                                                 | Microsoft - Windows Media File Editor version <u>9.00.00.2980</u>                   |  |  |  |  |  |  |
| Apple - iCloud version 63.0.0.52                                                         | III i Microsoft - Windows Media Player version 12.0.15063.0 (32/64-bit)             |  |  |  |  |  |  |
| i Apple - iCloud for Windows version 5.0.0.0                                             | Microsoft - Windows Media Profile Editor version <u>9.00.00.2980</u>                |  |  |  |  |  |  |
| Apple - iCloud for Windows version 62.0.0.54                                             | Microsoft - Windows Media Stream Editor version <u>9.00.00.2980</u>                 |  |  |  |  |  |  |
| i Apple - iCloud for Windows version 7.0.0.0                                             | I Microsoft - Windows Mobile Apparaatcentrum version 6.1.6965.0 (64-bit)            |  |  |  |  |  |  |
| Apple - iPodService version 12.7.0.166 (64-bit)                                          | Microsoft - Windows Script Host version 5.812.10240.16384 (32/64-bit)               |  |  |  |  |  |  |
| i Apple - iTunes version 12.7.0.166 (64-bit)                                             | I Microsoft - Windows Search version 7.0.15063.0 (32/64-bit)                        |  |  |  |  |  |  |
| i Apple - MobileDeviceService version 3.3.0.0 (64-bit)                                   | Microsoft - WindowsPhoneRecoveryTool version 2.1.2                                  |  |  |  |  |  |  |
| Apple - Push version 2.7.6.52 (32/64-bit)                                                | i Microsoft - Wireless Display Media Viewer version 6.3.0.0                         |  |  |  |  |  |  |
| III i Apple - QuickTime QuickTime 7.7.9 (1680.95.84)                                     | MindGems - Fast Duplicate File Finder version 4.0.0.1                               |  |  |  |  |  |  |
| Apple - Software Update version 2.4.0.0                                                  | MindVision Software - Installer VISE version 3.1.1                                  |  |  |  |  |  |  |

- i Mouse over to see details, click to see where software is installed.
- I Marks software last used within the past 7 days.
- II Marks software last used within the past 90 days, but over 7 days ago.
- III Marks software last used within the past year, but over 90 days ago.
- IIII Marks software last used over 1 year ago.
  - Unmarked software lacks the data to determine last use.

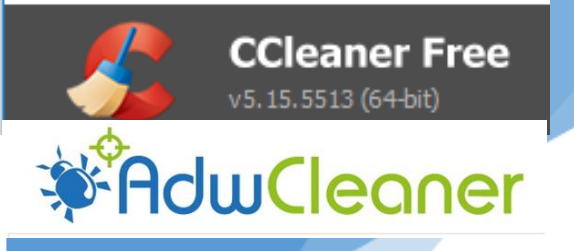

## Opschonen

Opschonen doen we met meerdere programma's.

AdwCleaner

Deze programma's overlappen elkaar voor een deel, maar vullen elkaar ook weer aan.

We gebruiken hiervoor de programma's Ccleaner en ADWcleaner

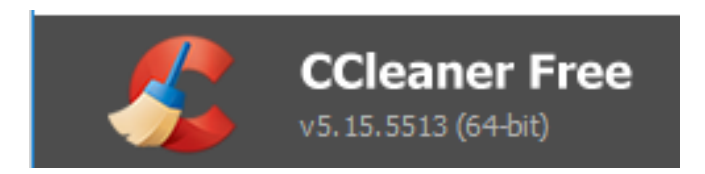

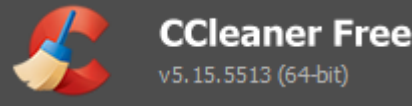

## Grote schoonmaak van uw computer

Om er voor te zorgen dat uw computer/laptop **optimaal** werkt, dient u net als vele andere apparaten onderhoud te plegen.

Na verloop van tijd verzamelen zich steeds meer tijdelijke bestanden, internetsporen en andere rommel op uw pc. Dit kan uw pc langzamer maken en veel ruimte in beslag nemen.

Bovendien worden ingetypte adressen in uw browser en uw surfgeschiedenis steeds bijgehouden, terwijl u dat uit privacy-overwegingen misschien liever niet wilt.

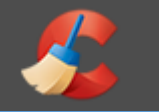

**CCleaner Free** 

## Grote schoonmaak van uw computer

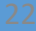

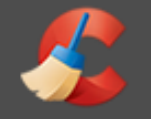

🧑 ccsetup535.exe

## Als het goed is, heeft u het programma CCleaner gedownload en in de map tijdelijke software op uw C-schijf geplaatst

Toepassing

Als u het programma heeft gevonden, kunt u er op dubbelklikken, waarna het programma zich zal installeren.

20-9-2017 21:54

## De meest actuele versie is nu 5.35

9.580 kB

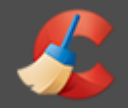

#### 📸 CCleaner v5.15-installatie

 $\square$  ×

### Welkom bij de CCleaner v5.15-installatiewizard

Deze wizard zal CCleaner v5.15 op uw systeem installeren.

Klik op Volgende om verder te gaan.

Door dit programma te installeren, gaat u akkoord met onze Licentieovereenkomst en ons Privacybeleid.

Bekijk Licentieovereenkomst

Bekijk Privacybeleid

Selecteer uw taal:

| Nederlands |  |
|------------|--|
|            |  |

Hierna verschijnt de installatie wizard. U selecteert de taal en klikt op volgende

Volaende >

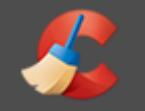

#### 📸 CCleaner v5.15-installatie

Installatieopties

Geavanceerd

Selecteer alle beschikbare opties

Snelkoppeling toevoegen aan het Bureaublad

Snelkoppelingen toevoegen aan het Startmenu

CCleaner opstarten'-optie toevoegen aan het contextmenu van de Prullenbak

CCleaner openen...'-optie toevoegen aan het contextmenu van de Prullenbak

Controleer automatisch op updates voor CCleaner

✓ Intelligente cookiescan inschakelen

www.piriform.com

< Vorige

Installeren

X

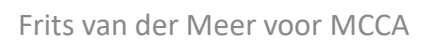

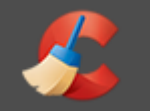

### 📸 CCleaner v5.15-installatie

### Voltooien van de CCleaner v5.15-installatiewizard

 $\times$ 

Voltooien

< Vorige

CCleaner v5.15 is geïnstalleerd op uw systeem.

Klik op Voltooien om deze wizard te sluiten.

CCleaner v5.15 starten

Bekijk release notes

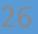

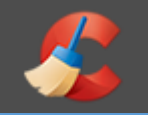

## Bij opties, kunt u de taal op Nederlands instellen

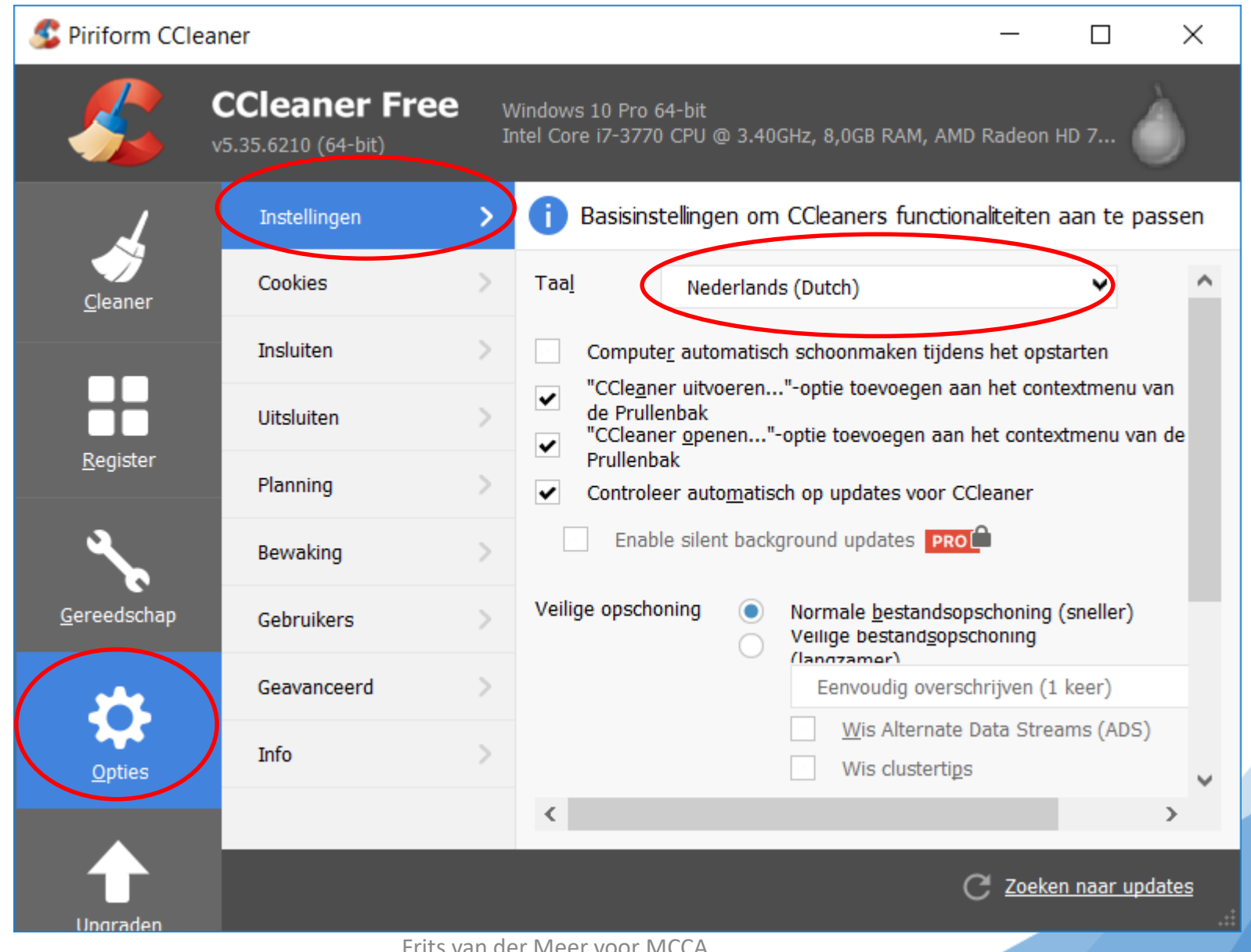

26-2-2020

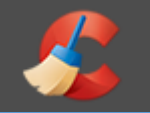

# Nadat u CCleaner geïnstalleerd heeft kunt u het schoonmaken starten door op **Analyseren** te klikken..

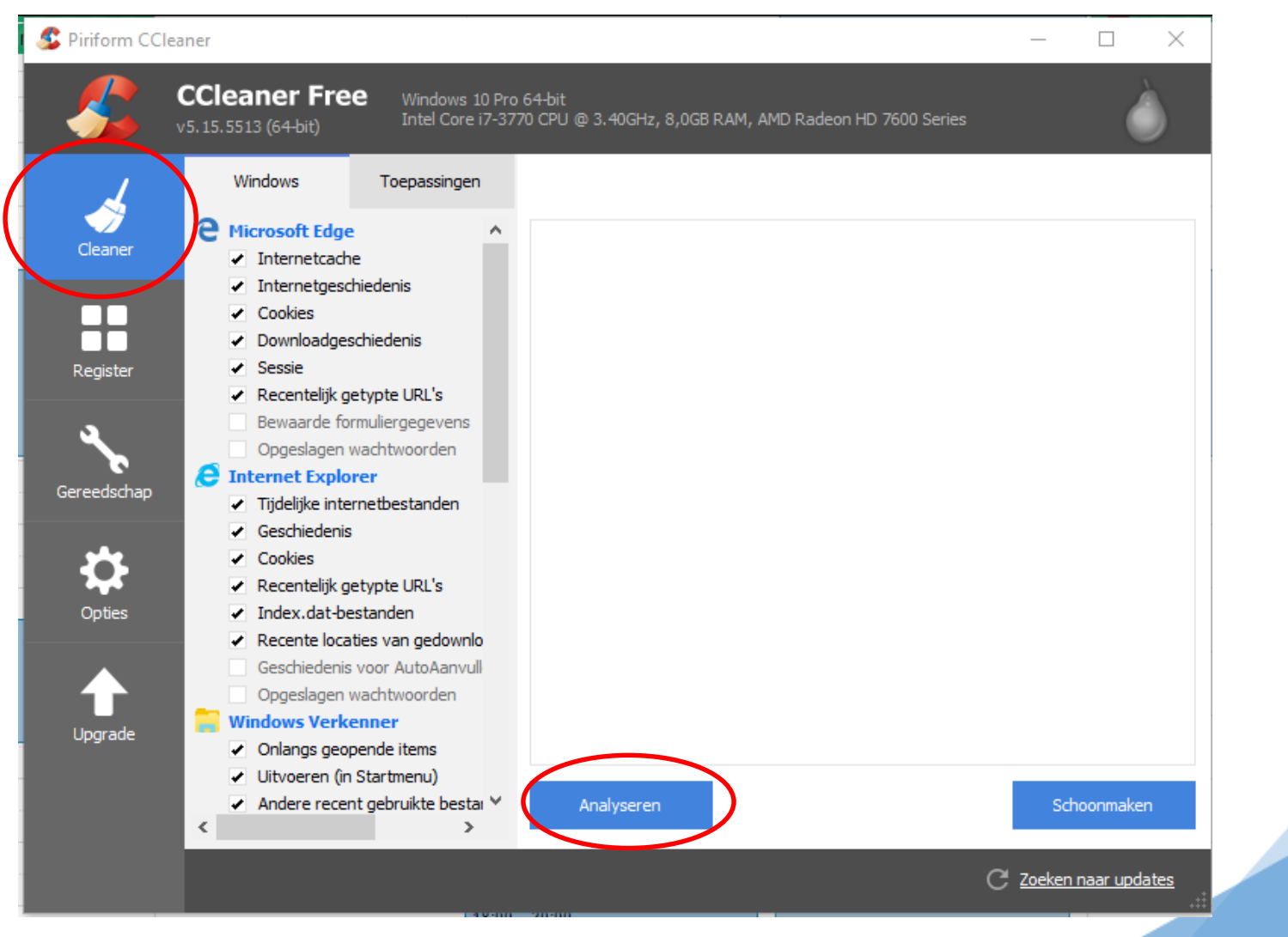

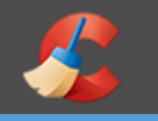

CCleaner Free

## Als het analyseren voor 100% voltooid is

klikt u op **Schoonmaken** om allerlei tijdelijke bestanden, internetsporen en lijstjes met laatst geopende bestanden (mru's) op te ruimen die zijn achtergelaten door tientallen verschillende software programma's,

100%

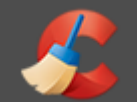

### Klik op Schoonmaken om de grote schoonmaak van uw pc te beginnen.

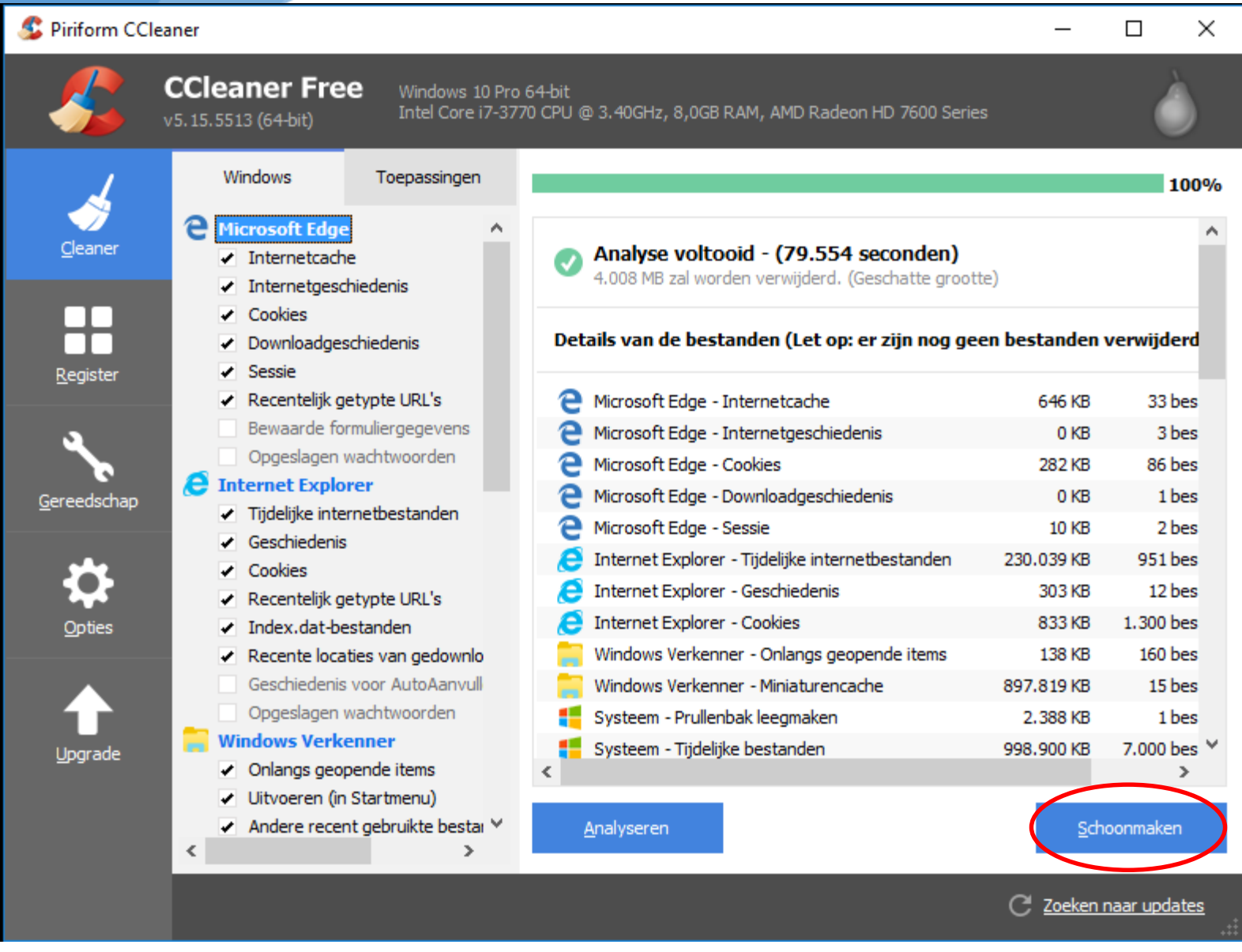

Als CCleaner vraagt of u zeker weet dat u de gevonden rommel wilt weggooien antwoordt u bevestigend. Nu zijn waarschijnlijk honderden MB's aan troep weggegooid en is uw computer weer een stuk schoner. Herhaal dit 2 tot 3 keer, totdat er 2of 3 regels overblijven.

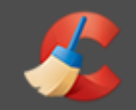

CCleaner heeft tevens een ingebouwde goede en supersnelle register cleaner, die foutjes in het Windows register opspoort en herstelt.

Selecteer daarvoor aan de linkerkant "Register" en klik op "Scannen op fouten"

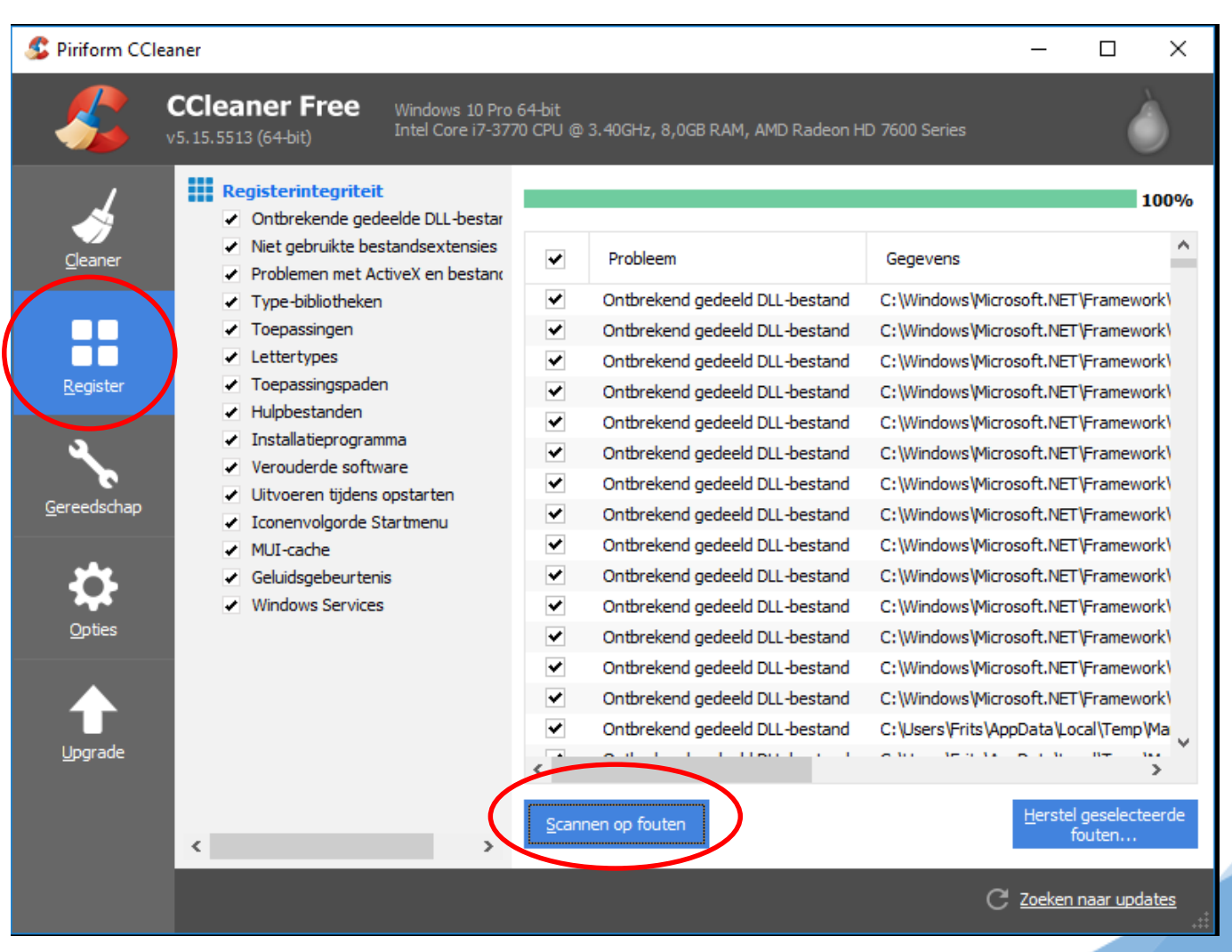

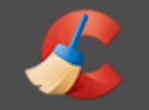

### Wanneer het scannen 100% voltooid is, klik dan op

## Herstel geselecteerde fouten...

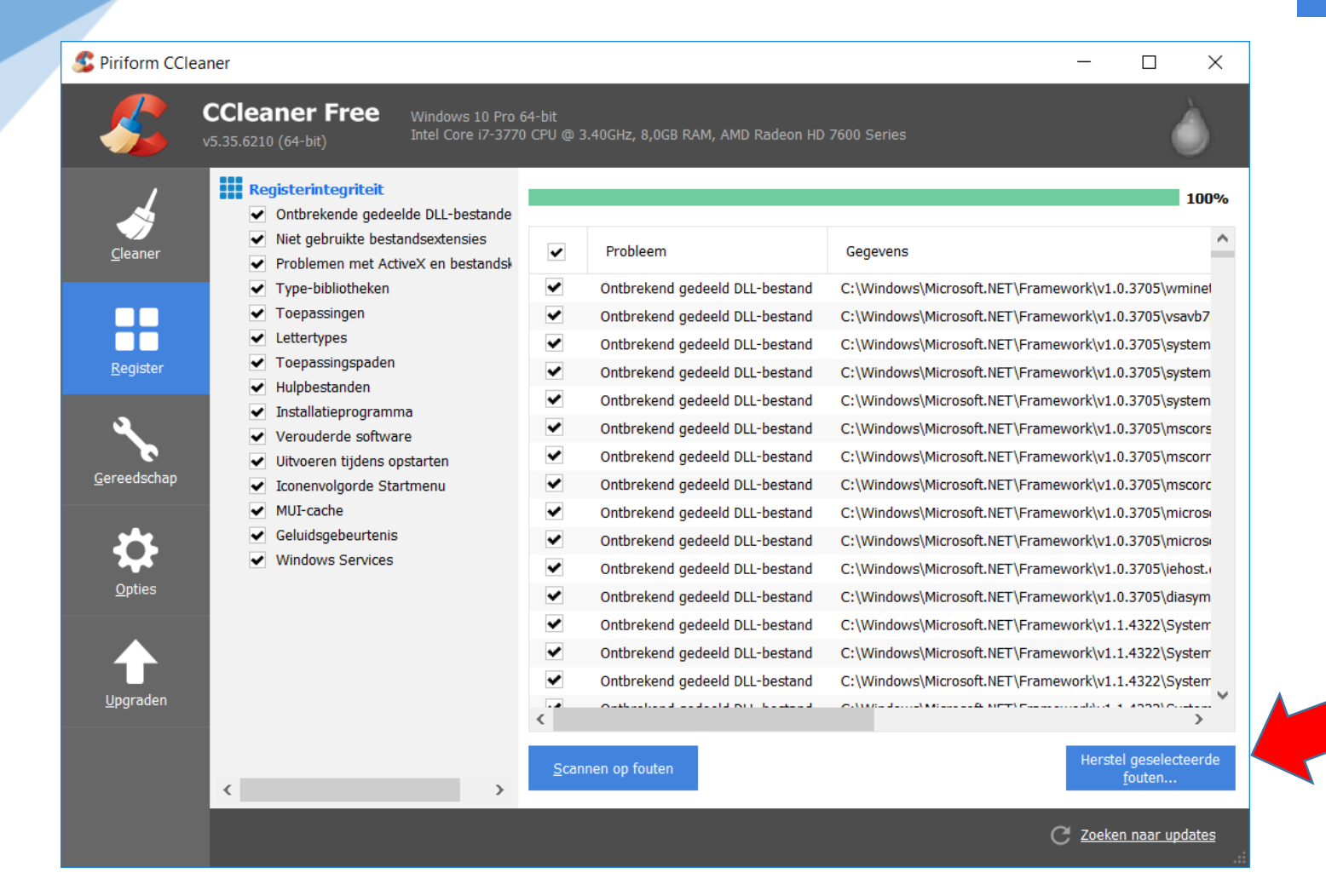

## Hiermee heeft u de schoonmaak met CCleaner voltooid

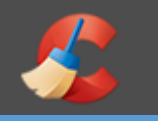

CCleaner vraagt dan of u een back-up bestand van het register wilt opslaan.

|                          |                        |                                   |                                     | СС                                | Cleaner                         |                  |                                                                                             |
|--------------------------|------------------------|-----------------------------------|-------------------------------------|-----------------------------------|---------------------------------|------------------|---------------------------------------------------------------------------------------------|
|                          |                        |                                   | Wilt u opslaa                       | de wijzigingen<br>n in een back-i | i die u in het re<br>upbestand? | gister aanbrengt | Klik op 'JA', waarna het back-up<br>bestand in de map "Mijn<br>Documenten" wordt geplaatst. |
|                          |                        |                                   |                                     | <u>J</u> a                        | <u>N</u> ee                     | Annuleren        |                                                                                             |
| 🗲 Opslaan als            |                        |                                   |                                     | ×                                 | <                               |                  |                                                                                             |
| Op <u>s</u> laan in:     | 🚊 Documenter           | 1                                 | -> 🕝 🌶 📂▼                           |                                   |                                 |                  |                                                                                             |
|                          | Naam<br>Documente      | ^<br>en (80)                      | Gewijzigd op                        | Туре                              |                                 |                  |                                                                                             |
| Network<br>Magic-mappen  | Aangepa                | aste Office-sjablonen             | 4-3-2016 10:51                      | Bestandsmar                       |                                 |                  |                                                                                             |
|                          | Adobe                  |                                   | 6-5-2015 14:37                      | Bestandsma                        |                                 | Hierna verschij  | nt het scherm                                                                               |
| Recent<br>geopende items | 📕 Altersum             | n<br>omvormer                     | 13-8-2014 09:45<br>1-5-2015 17:39   | Bestandsmar<br>Bestandsmar        |                                 | "Opslaan als" e  | n klikt u op Opslaan                                                                        |
|                          | autoscha               | ade 53-JNZ-5 dd 060810<br>adienst | 12-1-2016 18:13<br>21-12-2016 11:20 | Bestandsmar<br>Bestandsmar        |                                 |                  |                                                                                             |
| Bureaublad               | Boeve N                | N N                               | 20-12-2016 17:03                    | Bestandsmar                       |                                 |                  |                                                                                             |
| Durcaubiau               | browser                | - logitech                        | 17-6-2012 10:26                     | Bestandsma                        |                                 |                  |                                                                                             |
| _                        | Contacts               | 5                                 | 29-8-2016 11:05                     | Bestandsma                        |                                 |                  |                                                                                             |
|                          | Current                |                                   | 13-3-2015 09:03                     | Bestandsmar v                     |                                 |                  |                                                                                             |
| Documenten               | <                      |                                   |                                     | >                                 |                                 |                  | 1                                                                                           |
|                          | Bestands <u>n</u> aam: | cc_20171002_102312.reg            | ~                                   | <u>O</u> pslaan                   |                                 |                  |                                                                                             |
| Deze pc                  | O <u>p</u> slaan als:  | Reg Files (*.reg)                 | ×                                   | Annuleren                         | eer voor MC                     | CA               | 33                                                                                          |

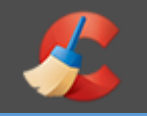

### Klik nu op "Herstel alle geselecteerde fouten"

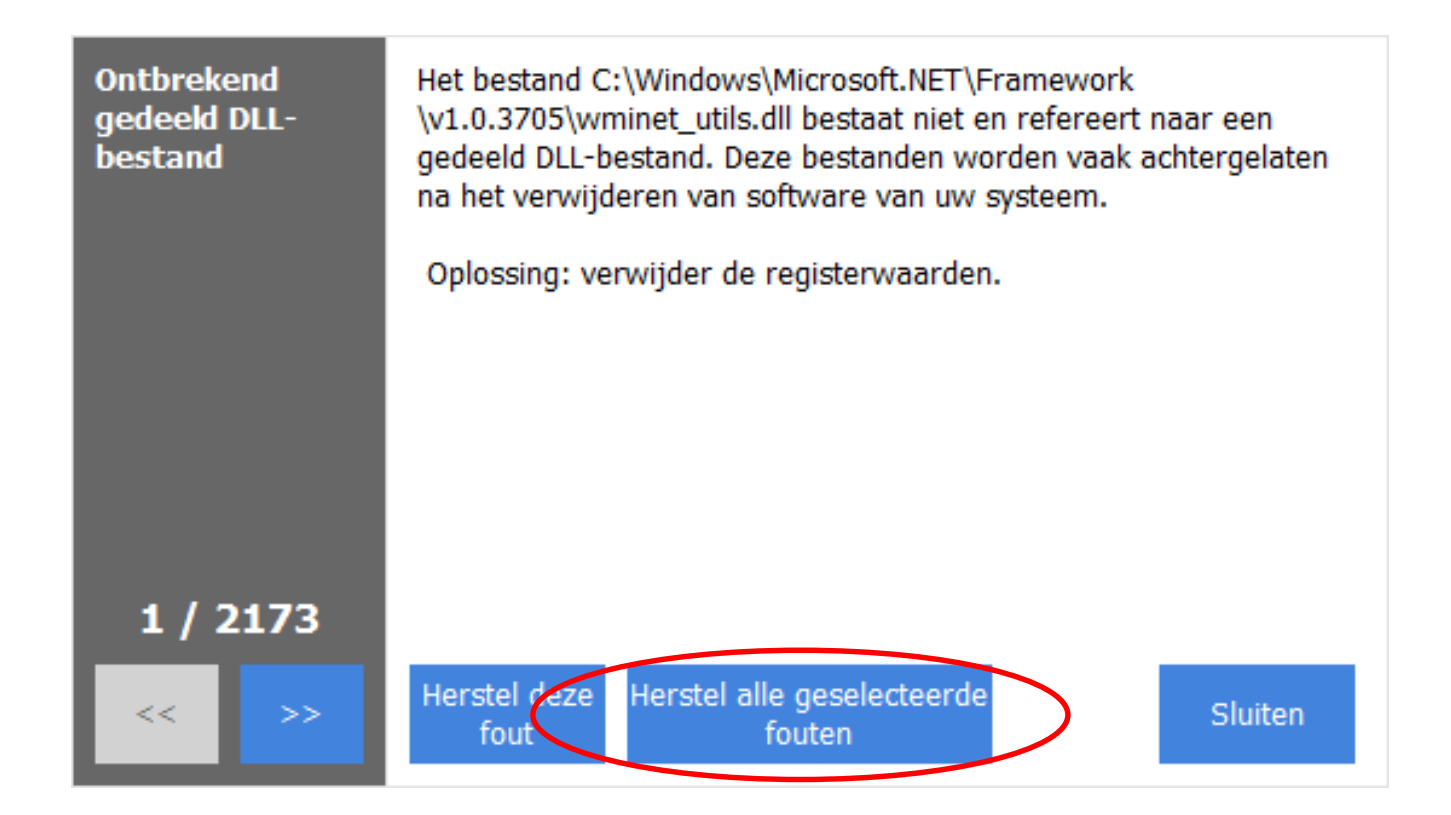

Herhaal dit 2 tot 3 keer, totdat er geen gevonden fouten meer zijn.

Hiermee heeft u de schoonmaak met CCleaner voltooid

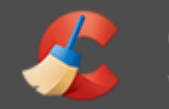

De software bevat de optie om tijdelijke bestanden en sporen veilig te wissen (secure file deletion: de bestanden worden meerdere malen overschreven waardoor ze niet teruggevonden kunnen worden). Ook gehele harde schijven (of de vrije ruimte op die schijven) kunnen ge-erased worden met de Gegevenswisser. Verder heeft CCleaner nog wat handige tools om software mee te de-installeren, het startmenu te bewerken en dubbele bestanden te zoeken. Ook kunt u extensies, toolbars, apps en add-ons van uw browsers beheren met CCleaner.

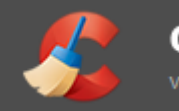

Handig is ook de intelligente cookie-scan die bepaalde cookies van populaire sites voor u bewaart bij een schoonmaakbeurt, zodat u bijvoorbeeld niet steeds opnieuw hoeft in te loggen.

Ten slotte heeft de gratis versie van CCleaner een gemankeerde - systeembewaking die waarschuwt als er meer dan een halve GB valt op te ruimen. Voor meer functionaliteit en browserbewaking moet u de betaalde Pro versie aanschaffen.

CCleaner is een razendsnelle en uitstekende *allround cleaner* die beschikt over veel handige werktuigen. **Onmisbaar op elke pc!**
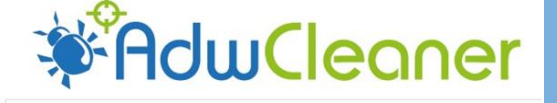

Als het goed is, heeft u dit programma gedownload en in de map tijdelijke software op uw C-schijf geplaatst

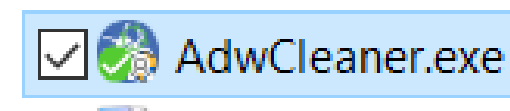

26-9-2017 19:43

Toepassing

7.991 kB

## Dit programma haalt nog meer ongewenste vervuilingen van uw computer Dubbelklik hierop, zodat dit programma wordt gestart

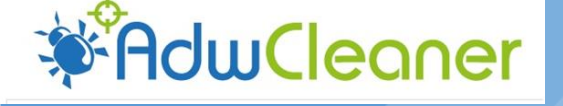

## Nu wordt dit programma wordt gestart

### U ziet nu dit scherm

🎯 - AdwCleaner - v4.105 - Xplode - Général Changelog Team - $\times$ Bestand Tools Help **AdwCleaner** Wachtend op de gekozen actie. Opties 3 Deinstalleren Resultaten Services Mappen 🗇 Bestanden 🐧 Snelkoppelingen 🙆 Taken 🧱 Register 🄏 Internet 💶 Complete naam Service naam

Klik nu op "scannen" en wanneer dit klaar is, klikt u op "verwijderen"

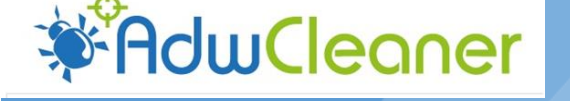

### Wanneer dit klaar is, klikt u op "verwijderen"

|                                   | ۲<br>ا                           |                      |             |                                 |
|-----------------------------------|----------------------------------|----------------------|-------------|---------------------------------|
| €                                 | <del>}</del>                     |                      |             |                                 |
|                                   |                                  |                      |             |                                 |
| _()-                              | HC                               |                      | ec          | nner                            |
|                                   |                                  |                      |             |                                 |
| Note. Deselecteer alle            | items die u niet wilt ver        | rwiideren.           |             |                                 |
|                                   |                                  |                      |             |                                 |
| Opties                            |                                  |                      |             |                                 |
|                                   |                                  |                      |             |                                 |
| Scann                             | en 🛛 🌾 🔪                         | /erwijderen          | Rapport     | Deïnstalleren                   |
|                                   |                                  |                      |             |                                 |
|                                   |                                  |                      |             |                                 |
| Resultaten                        |                                  |                      |             |                                 |
| Resultaten                        | Mappen 🗇 Bestand                 | den 🗙 Snelkoppelinge | n 🙆 Taken 🚦 | 🕯 Register 🏾 🏉 Internet 🗹       |
| Resultaten Services Complete naam | Mappen 🗇 Bestand                 | den 🐧 Snelkoppelinge | n 👌 Taken 🚦 | 🖁 Register 🏾 🏉 Internet 🗹       |
| Resultaten<br>Services            | Mappen 🗇 Bestand<br>Service naam | den 🐧 Snelkoppelinge | n 🕜 Taken 🚦 | 🕯 Register 🏾 🏉 Internet 💽       |
| Resultaten<br>Services            | Mappen 🗇 Bestand                 | den 🐧 Snelkoppelinge | n 👌 Taken 🚦 | 🖞 Register 🏾 🏉 Internet 💽       |
| Resultaten<br>Services            | Mappen 🗇 Bestand<br>Service naam | den 🐧 Snelkoppelinge | n 🕑 Taken 🚦 | 🖁 Register <i> (</i> Internet 🗹 |
| Resultaten<br>Services            | Mappen 🗇 Bestand                 | den 🐧 Snelkoppelinge | n 👌 Taken 🚦 | 🖁 Register 🏾 🏉 Internet 🗹       |
| Resultaten<br>Services            | Mappen 🗇 Bestand                 | den 🗙 Snelkoppelinge | n 👌 Taken 🚦 | 🖞 Register 🏾 🏉 Internet 💽       |
| Resultaten                        | Mappen 🗇 Bestand                 | den 🗙 Snelkoppelinge | n 🛃 Taken 🚦 | 🖁 Register <i> (</i> Internet   |
| Resultaten<br>Complete naam       | Mappen 🗇 Bestand                 | den 🗙 Snelkoppelinge | n 👌 Taken 🚦 | 🖞 Register 🏾 🏉 Internet 🗹       |
| Resultaten<br>Services            | Mappen 🗇 Bestand                 | den 🗙 Snelkoppelinge | n 🕜 Taken 🚦 | 🖞 Register 🏾 🏉 Internet 🗹       |
| Resultaten<br>Services            | Mappen Bestand                   | den 🗙 Snelkoppelinge | n 🧭 Taken 🚦 | 🖁 Register <i> (</i> Internet   |
| Resultaten<br>Complete naam       | Mappen 🗇 Bestand                 | den 🗙 Snelkoppelinge | n 👌 Taken 🚦 | 🖞 Register 🏾 🏉 Internet 🗹       |

### Daarna kunt u dit programma sluiten

Veiligheidscheck

# Veiligheidscheck

We beveiligen onze laptop/PC door een **Antivirus programma** en programma's zoals **Malwarebytes en HitmanPro** 

♦alwarebytes

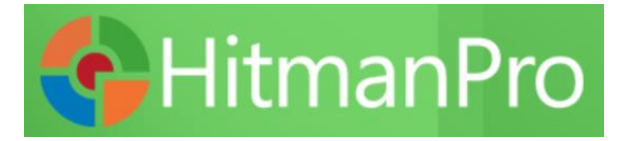

Veiligheidscheck

U heeft allemaal wel een gratis of betaalde versie van een Antivirus programma op uw laptop/PC geïnstalleerd. Als dat niet het geval is, heeft Windows 10 zelf ook een antivirus aan boord. NI. Windows Defender

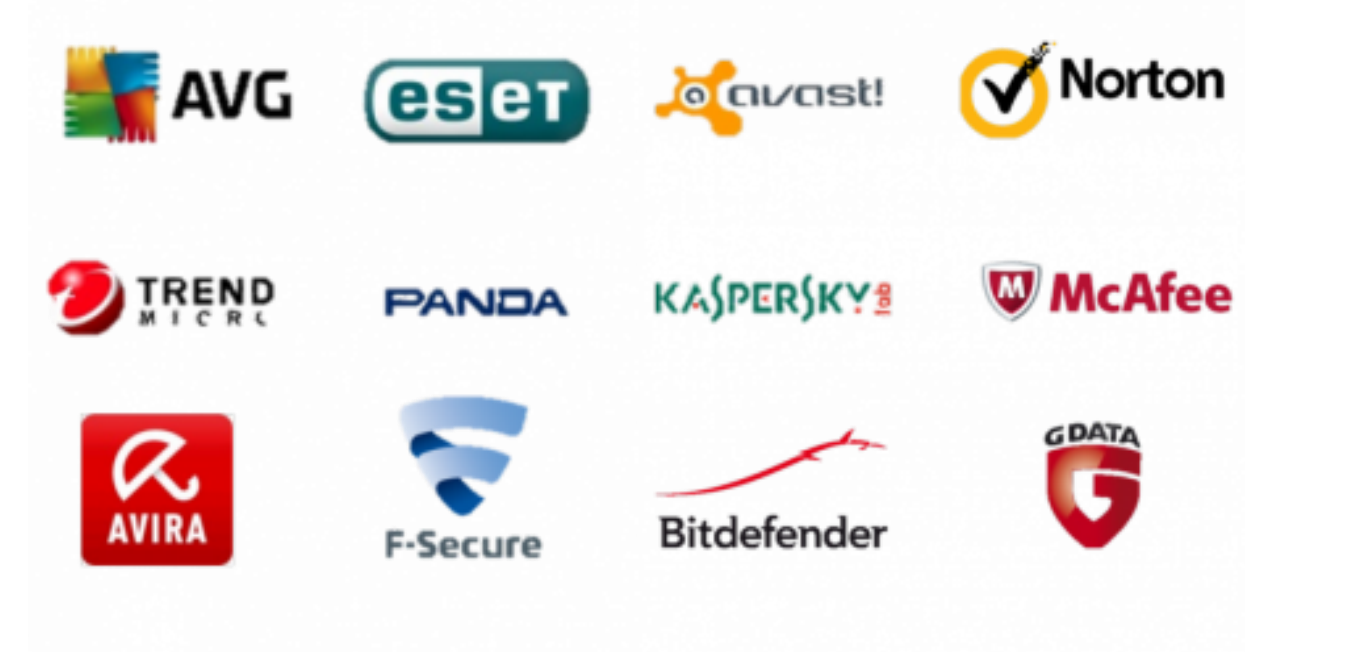

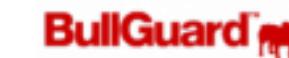

Frits van der Meer voor MCCA

Windows Defender van Microsoft Deze wordt in de volgende herfst-upgrade behoorlijk uitgebreid met o.a. -Bescherming tegen ransomware -Nieuwe beveiliging in Windows Defender -Antivirus voor bescherming tegen schadelijke apps en bedreigingen, zoals ransomware

We laten vanavond in ieder geval uw Anti-viruspromma controleren of er de laatste versie op staat en daarna laten we een (snelle of volledige) scan uitvoeren.

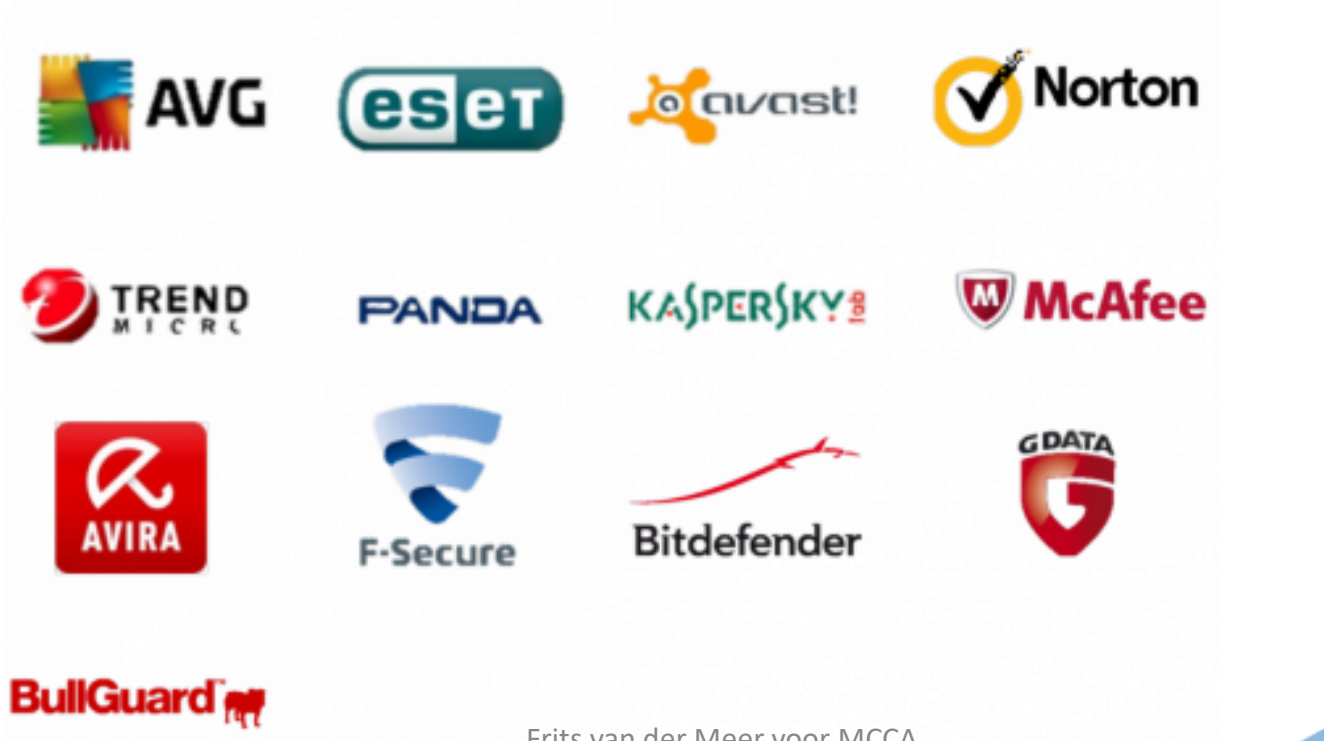

Veiligheidscheck

## **Malwarebytes Anti-Malware**

Het is goed om uw computer geregeld te scannen op de aanwezigheid van malware. Dat is digitaal gespuis, zoals programma's die uw internetgedrag in de gaten houden. Een goed programma tegen malware is Malwarebytes Anti-Malware.. Uw standaard antivirussoftware zal daarvan veel onderscheppen, maar soms kan een extra scan van uw computer uitkomst bieden om een probleem te verhelpen. Malwarebytes Anti-Malware Free is een programma dat uw computer scant op malware en eventueel aangetroffen malware kan verwijderen. Het programma staat goed bekend en de gratis versie kunt u naast uw huidige antivirusprogramma gebruiken.

Als het goed is, heeft u dit programma gedownload en in de map tijdelijke software op uw C-schijf geplaatst

🕼 mb3-setup-consumer-...

... 26-9-2017 19:49

Toepassing

66.806 kB

Als u het programma heeft gevonden, kunt u er op dubbelklikken, waarna het programma zich zal installeren.

Selecteer Nederlands als taal en klik dan op OK.

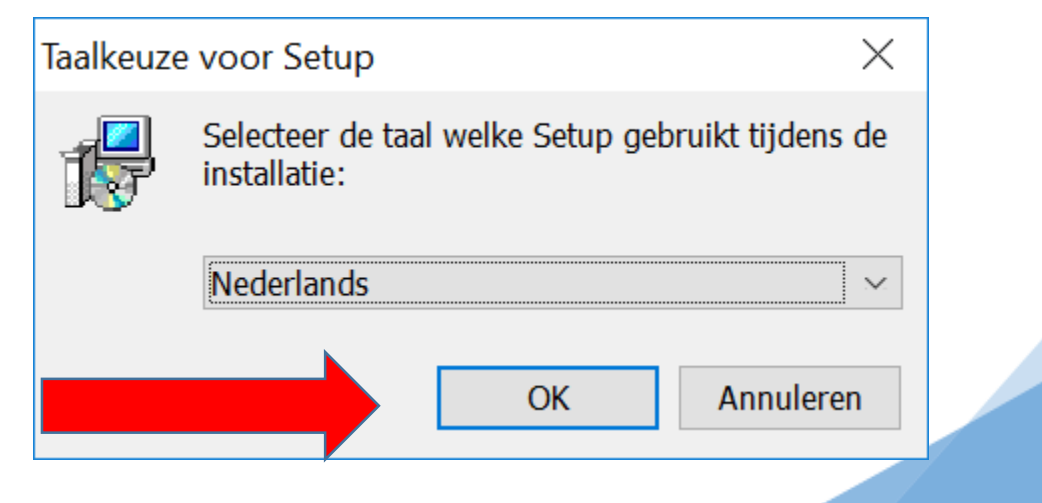

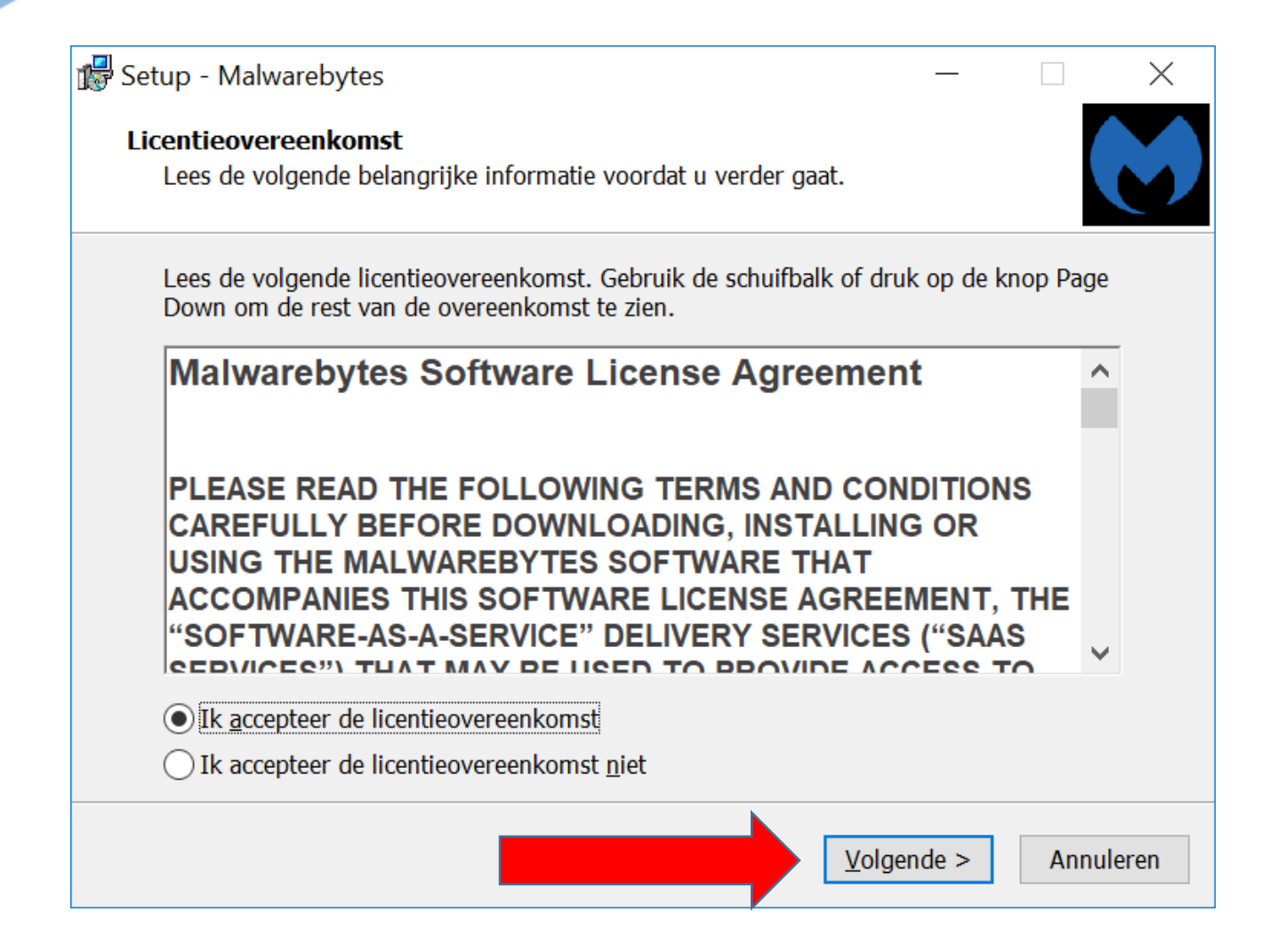

### Klik nu 3x op "volgende" en daarna op installeren

## Malware bytes

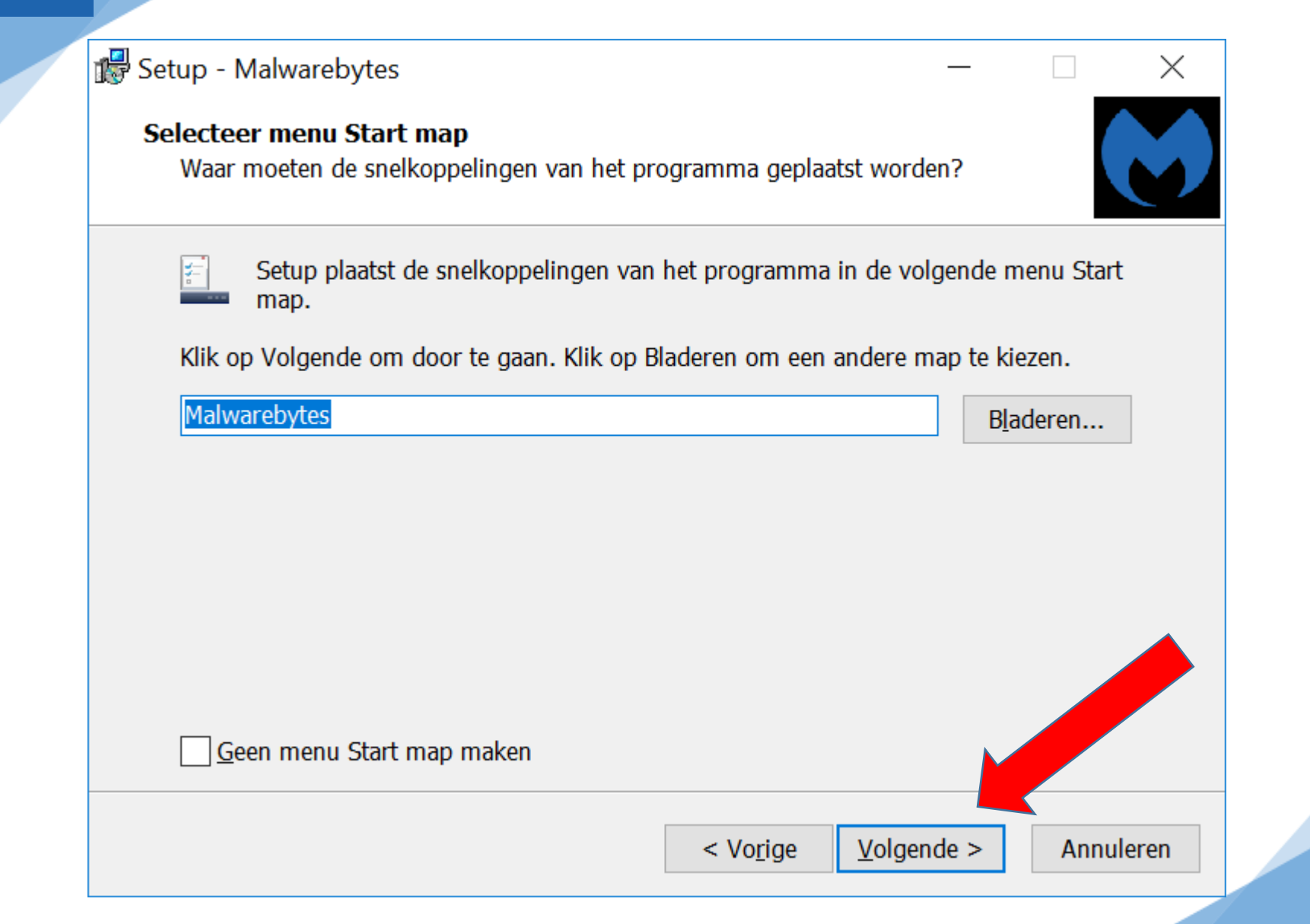

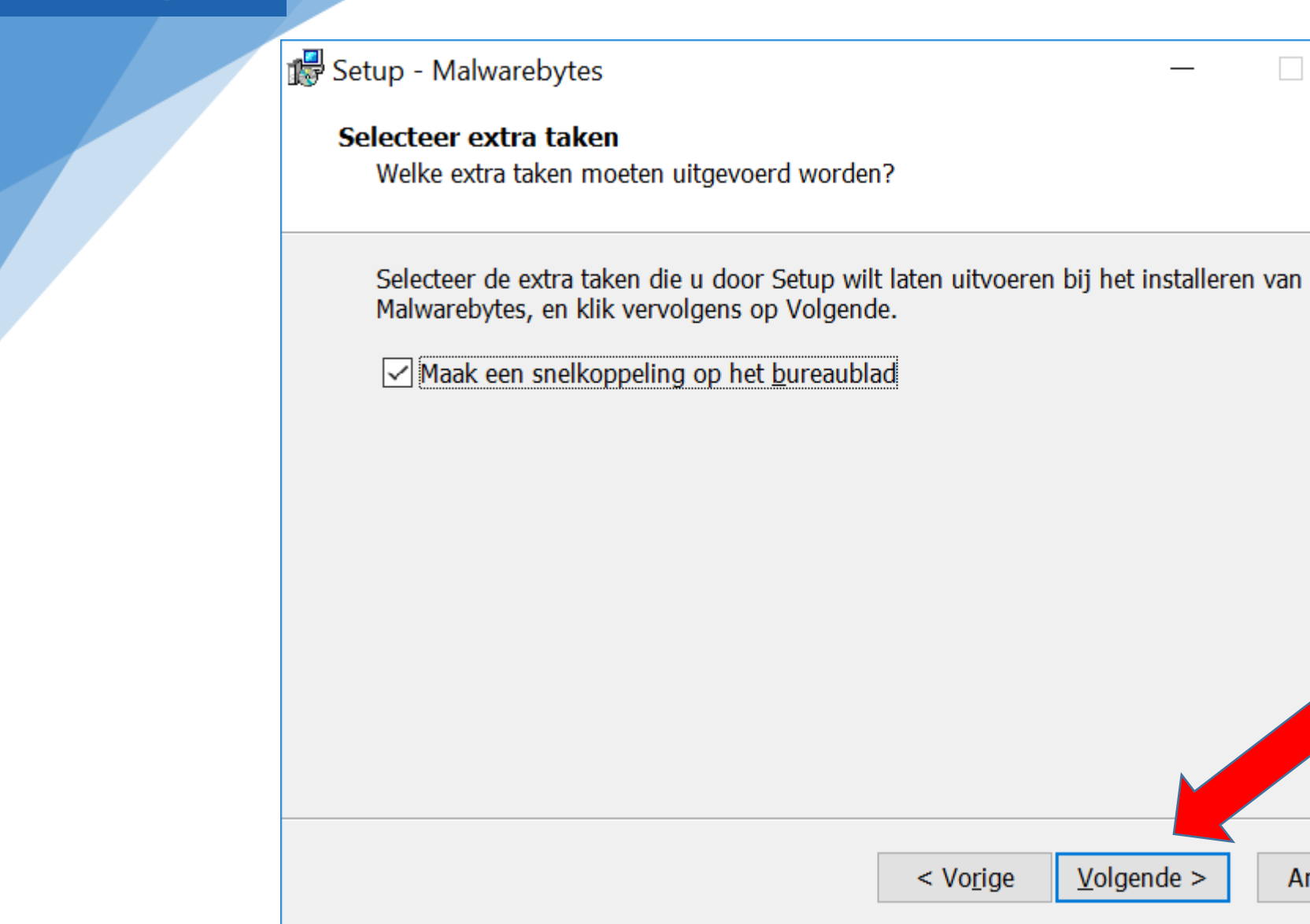

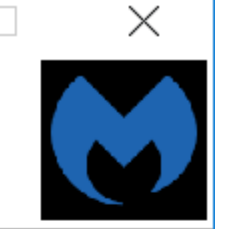

Annuleren

## Malware bytes

### 🕼 Setup - Malwarebytes

Het voorbereiden van de installatie is gereed

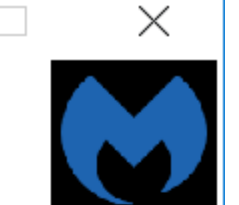

Setup is nu gereed om te beginnen met het installeren van Malwarebytes op deze computer.

Klik op Installeren om verder te gaan met installeren, of klik op Vorige als u instellingen wilt terugzien of veranderen.

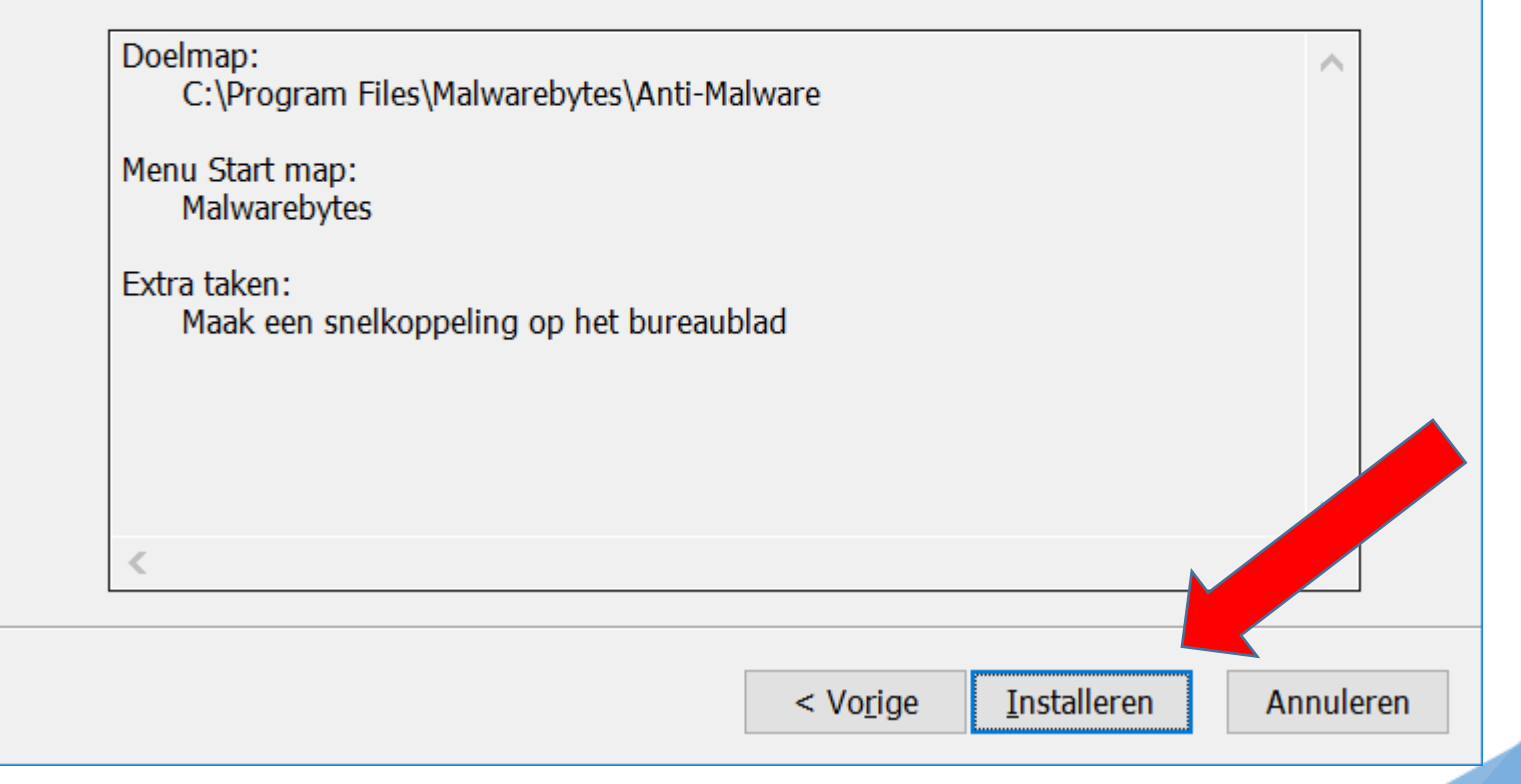

## Malware bytes

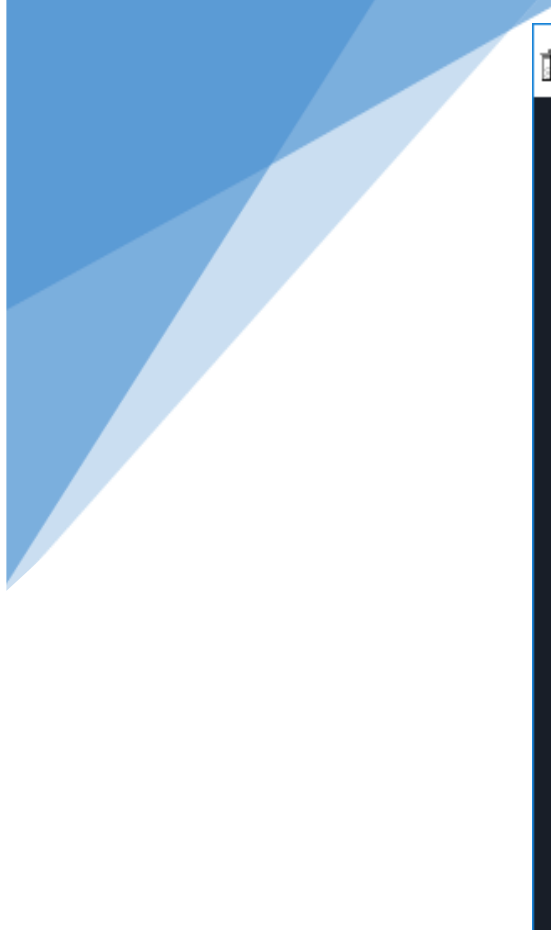

### 뤎 Setup - Malwarebytes

### Setup heeft het installeren van Malwarebytes op deze computer voltooid.

 $\times$ 

Setup heeft het installeren van Malwarebytes op deze computer voltooid. U kunt het programma uitvoeren met de geïnstalleerde snelkoppelingen.

Klik op Voltooien om Setup te beëindigen.

<u>V</u>oltooien

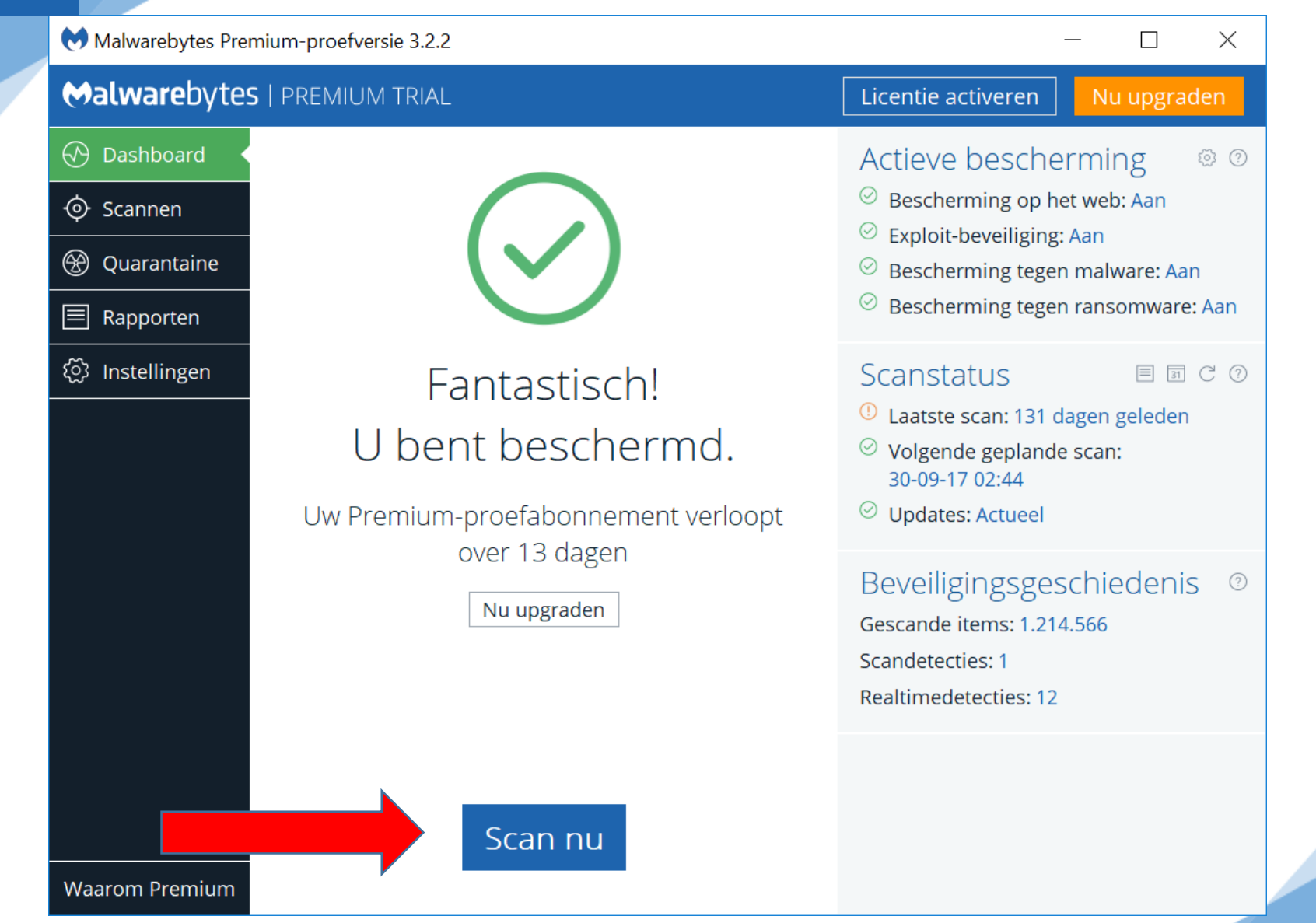

| 💓 Malwarebytes Prer | nium-proefversie 3.2.2                                       |                                            | - 🗆 X                                                                                                    |
|---------------------|--------------------------------------------------------------|--------------------------------------------|----------------------------------------------------------------------------------------------------|
| Malwarebytes        | PREMIUM TRIAL                                                |                                            | Licentie activeren Nu upgraden                                                                                                    |
| 🐼 Dashboard         | Scannen Scanplanning                                         |                                            |                                                                                                    |
| 🔶 Scannen           | Bedreigingsscan re                                           | e <mark>sultaten:</mark> 8 d               | of 8 geïdentificeerde bedreigingen zijn                                                                                                 |
| 🛞 Quarantaine       | geselecteerd                                                 |                                            |                                                                                                    |
| 🗐 Rapporten         | Als u de geselecteerde items<br>u geen enkele van de herkend | in quarantaine wilt<br>de items in quarant | t plaatsen, klikt u op Selectie in quarantaine plaatsen. Als<br>taine wilt plaatsen, klikt u op Annuleren. <mark>Meer informatie</mark> |
| ۞ Instellingen      | ✓ Dreigingstype                                              | Naam Obje                                  | jec Locatie                                                                                                    |
|                     | ☑ ① Potentieel ong                                           | PUP.Opti Best                              | sta C:\USERS\FRITS\APPDATA\LOCAL\GOOGLE\CH                                                                                              |
|                     | ✓ ① Potentieel ong                                           | PUP.Opti Best                              | sta C:\USERS\FRITS\APPDATA\LOCAL\GOOGLE\CH                                                                                              |
|                     | ✓ ① Potentieel ong                                           | PUP.Opti Best                              | sta C:\USERS\FRITS\APPDATA\LOCAL\GOOGLE\CH                                                                                              |
|                     | ✓ ① Potentieel ong                                           | PUP.Opti Best                              | sta C:\USERS\FRITS\APPDATA\LOCAL\GOOGLE\CH                                                                                              |
|                     | ✓ ① Potentieel ong                                           | PUP.Opti Best                              | sta C:\USERS\FRITS\APPDATA\LOCAL\GOOGLE\CH                                                                                              |
|                     | ✓ ① Potentieel ong                                           | PUP.Opti Best                              | sta C:\USERS\FRITS\APPDATA\LOCAL\GOOGLE\CH                                                                                              |
|                     | ✓ ① Potentieel ong                                           | PUP.Opti Best                              | sta C:\USERS\FRITS\APPDATA\LOCAL\GOOGLE\CH                                                                                              |
|                     | ✓ ① Potentieel ong                                           | PUP.Opti Best                              | sta C:\USERS\FRITS\APPDATA\LOCAL\GOOGLE\CH                                                                                              |
|                     |                                                              |                                            |                                                                                                    |
|                     |                                                              |                                            |                                                                                                    |
| Waarom Premium      | Resultaat opslaan                                            |                                            | Selectie in quarantaine plaatsen                                                                                                    |

## Malware bytes

### Malwarebytes

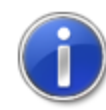

Alle geselecteerde items zijn met succes verwijderd. Een logboekbestand is opgeslagen in de logboekmap.

 $\times$ 

Uw computer moet opnieuw worden opgestart om het verwijderingsproces te voltooien. Wilt u nu opnieuw opstarten?

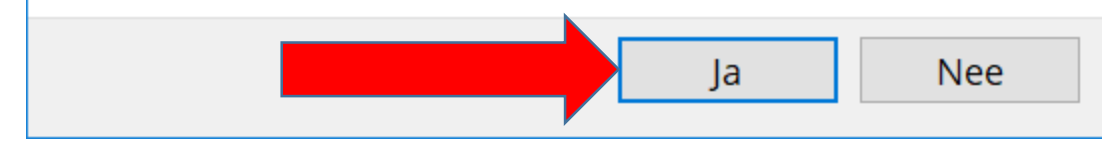

|  | Malwarebytes Prem    | ium-proefversie | 3.2.2                                             |                  |          | -               | - 0        | ×        | _ |
|--|----------------------|-----------------|---------------------------------------------------|------------------|----------|-----------------|------------|----------|---|
|  | <b>⇔alware</b> bytes | PREMIUM T       | RIAL                                              | [                | Licentie | activeren       | Nu upg     | graden   |   |
|  | 🐼 Dashboard          | Scannen S       | Scanplanning                                      |                  |          |                 |            |          |   |
|  | 🔶 Scannen            |                 | S                                                 |                  | luiten × |                 |            |          |   |
|  | 🛞 Quarantaine        |                 |                                                   |                  |          | (               | Geef       |          |   |
|  | 🗏 Rapporten          | Rapporten       |                                                   |                  |          | hesmetting      |            |          |   |
|  | ② Instellingen       | Scani           | Scan niet voltooid. Opnieuw opstarten<br>vereist. |                  | en       | 000             |            |          |   |
|  |                      |                 |                                                   |                  |          | gee             |            | 115      |   |
|  |                      | Scantijd:       | Scantijd: 2 m : 30                                | 30 s             | Ma       | Malwarebytes    |            |          |   |
|  |                      | Gescand         | le items:                                         | 407.0            | 407.695  | Pre             | Premium om |          |   |
|  |                      | Herkend         | Herkende dreigingen:                              |                  | 8        | bedreigingen te | n te       |          |   |
|  |                      | In quara        | ntaine geplaatste dreigi                          | ngen:            | 8        | blokk           | eren voo   | ordat    |   |
|  |                      |                 |                                                   |                  |          | aanr            | ichten ir  | n uw     |   |
|  |                      |                 |                                                   |                  |          | CC              | omputer    | <b>.</b> |   |
|  |                      |                 |                                                   |                  |          |                 |            |          |   |
|  | Waarom Premium       |                 | Overzicht exporteren                              | Rapport bekijken |          | Nu              | upgråd     | en       |   |

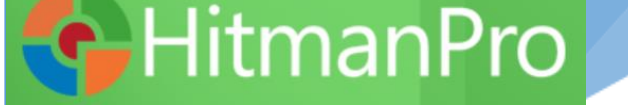

Als het goed is, heeft u dit programma gedownload en in de map tijdelijke software op uw C-schijf geplaatst

🚯 HitmanPro\_x64.exe

26-9-2017 19:46

Toepassing

11.313 kB

Als u het programma heeft gevonden, kunt u er op dubbelklikken, waarna het programma zich zal installeren.

## 🔂 Hitman Pro

HitmanPro 3.7.20 - Build 286 (64-bit)

## HitmanPro

## second opinion anti-malware forensics-based, cloud-assisted

Controleer uw computer op alle vormen van schadelijke software, inclusief virussen, Trojaanse paarden, rootkits, wormen, spyware, nep-software en keyloggers

Klik op Volgende om naar schadelijke software te zoeken

Nu kopen Instellingen Sluiten

X

3

-

SurfRight

## 🚱 Hitman Pro

#### 🛟 HitmanPro 3.7.20 - Build 286 (64-bit)

 $\times$ 

~

#### Gebruiksrechtovereenkomst

U moet de gebruiksrechtovereenkomst accepteren als u dit programma wilt gebruiken.

### SURFRIGHT SOFTWARE LICENTIEBEPALINGEN 1.2

#### HitmanPro

Deze licentiebepalingen vormen een overeenkomst tussen SurfRight B.V. (of, afhankelijk van uw woonplaats, een van haar gelieerde ondernemingen) en u. Lees deze bepalingen aandachtig door. Deze bepalingen zijn van toepassing op de Software die hierboven wordt vermeld, met inbegrip van de media waarop u de Software hebt ontvangen (indien van toepassing). De bepalingen zijn tevens van toepassing op het volgende van SurfRight:

- updates,
- supplementen,

Nu kopen

- op internet gebaseerde Services en
- productondersteuning

voor deze Software, tenzij bij deze onderdelen andere bepalingen worden meegeleverd. In dat geval gelden de meegeleverde bepalingen.

Door de Software te gebruiken, gaat u akkoord met deze bepalingen. Als u niet akkoord gaat met de bepalingen, mag u de Software niet gebruiken.

Zoals hierna wordt beschreven dient het gebruik van sommige functies bovendien als uw toestemming voor het doorgeven van bepaalde standaard computergegevens voor op internet gebaseerde Services.

Als u zich houdt aan de bepalingen en voorwaarden van deze overeenkomst, hebt u de onderstaande rechten.

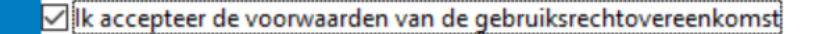

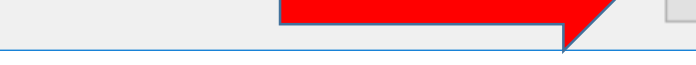

Sluiten

Volgende

26-2-2020

## 

| Setun                                                  |                                                                                                    |
|--------------------------------------------------------|----------------------------------------------------------------------------------------------------|
| Setup                                                  |                                                                                                    |
| Wilt u een kopie van het Hit                           | manPro programmabestand op deze computer plaatsen?                                                         |
| 🔵 Ja, kopieer HitmanPro z                              | odat ik deze computer regelmatig kan controleren (aanbevolen)                                              |
| 🗹 Scan de compute                                      | r dagelijks tijdens het opstarten                                                                          |
| 🗹 Maak een snelkop                                     | peling op het bureaublad                                                                                   |
| 🗹 Maak snelkoppeli                                     | ngen in het menu Start                                                                                     |
|                                                        |                                                                                                    |
| Registratie                                            |                                                                                                    |
| Registratie<br>E-mailadres :                           |                                                                                                    |
| Registratie<br>E-mailadres :<br>Bevestig E-mailadres : |                                                                                                    |
| Registratie<br>E-mailadres :<br>Bevestig E-mailadres : | Houd mij op de hoogte van product updates en interessante aanbieding<br>besparen op mijn online veiligheid |

 $\times$ 

### 😵 HitmanPro 3.7.20 - Build 286 (64-bit)

X

|                                                                                                    | o (microsoft Sharea (officer | OTHERE        |
|----------------------------------------------------------------------------------------------------|------------------------------|---------------|
| mbae64.sys Driver<br>C:\WINDOWS\system32\drivers\                                                     | 🕑 Verdacht                   | Negeren       |
| 131552270.log.optimizely.com<br>C:\Users\Frits\AppData\Local\Google\Chrome\User Data\Default\Cookies  | 💿 Tracking Cookie            | Verwijderen · |
| 1629614474.log.optimizely.com<br>C:\Users\Frits\AppData\Local\Google\Chrome\User Data\Default\Cookies | Tracking Cookie              | Verwijderen · |
| 2201792135.log.optimizely.com<br>C:\Users\Frits\AppData\Local\Google\Chrome\User Data\Default\Cookies | Tracking Cookie              | Verwijderen · |
| 2523150420.log.optimizely.com<br>C:\Users\Frits\AppData\Local\Google\Chrome\User Data\Default\Cookies | Tracking Cookie              | Verwijderen   |
| 2531520172.log.optimizely.com<br>C:\Users\Frits\AppData\Local\Google\Chrome\User Data\Default\Cookies | Tracking Cookie              | Verwijderen   |
| 254a.com<br>C:\Users\Frits\AppData\Local\Google\Chrome\User Data\Default\Cookies                      | Tracking Cookie              | Verwijderen · |
| 262855726.log.optimizely.com<br>C:\Users\Frits\AppData\Local\Google\Chrome\User Data\Default\Cookies  | Tracking Cookie              | Verwijderen   |
| 3203160864.log.optimizely.com<br>C\Users\Erits\AppData\Local\Google\Chrome\User Data\Default\Cookies  | Tracking Cookie              | Verwijderen   |
| Geïdentificeerde bedreigingen: 0 (Sporen: 191)                                                        |                              | 190           |

| produkey_setup.exe                                                                                                    | 😵 Riskware                                | Verwijderen 🗸 🖌                            |
|----------------------------------------------------------------------------------------------------|-------------------------------------------|--------------------------------------------|
| C:\Users\Frits\OneDrive\SW temp\Tools SeniorWeb\Overzicht\Produkey\32-b<br>mbae64.sys Driver<br>C:\WINDOWS\system32\drivers\ | verdacht                                  | Negeren 🕶                                  |
| dts.search.ask.com<br>C:\Users\Frits\AppData\Local\Google\Chrome\User Data\Default\Web Data                                  | AskBar                                    | Verwijderen 👻                              |
| DellSystemDetect<br>HKU\S-1-5-21-1998944211-1839606133-2057341878-1001\Software\Microsoft                                    | DellSystemDete     Windows\CurrentVersion | ectVuln <sup>Verwijderen</sup> ▼<br>n\Run\ |
| 131552270.log.optimizely.com<br>C:\Users\Frits\AppData\Local\Google\Chrome\User Data\Default\Cookies                         | 💿 Tracking Cookie                         | Verwijderen 🔻                              |
| 1629614474.log.optimizely.com<br>C:\Users\Frits\AppData\Local\Google\Chrome\User Data\Default\Cookies                        | Tracking Cookie                           | Verwijderen 🔻                              |
| 2201792135.log.optimizely.com<br>C:\Users\Frits\AppData\Local\Google\Chrome\User Data\Default\Cookies                        | Tracking Cookie                           | Verwijderen 🔻                              |
| 2523150420.log.optimizely.com<br>C:\Users\Frits\AppData\Local\Google\Chrome\User Data\Default\Cookies                        | Tracking Cookie                           | Verwijderen 🗸                              |
| 2531520172.log.optimizely.com                                                                                                | Tracking Cookie                           | Verwijderen 👻                              |

## 🚭 HitmanPro 📂

| ♦ HitmanPro 3.7.20 - Build 286 (64-bit)                                                                                                    |  |
|----------------------------------------------------------------------------------------------------|--|
| Productactivatie                                                                                                    |  |
| Activeer uw exemplaar van HitmanPro om schadelijke software te verwijderen.                                                                                                    |  |
| Geef in het veld hieronder de productsleutel, in het formaat XXXXX-XXXXX-XXXXX, die u heeft ontvangen bij de<br>aanschaf van HitmanPro. Tijdens het activeren zal de productsleutel aan deze computer worden gekoppeld. |  |
| Draducteloutel                                                                                                    |  |
| Ik heb nog geen productsleutel                                                                                                    |  |
| <br>Activeer gratis licentie                                                                                                    |  |
| Deze éénmalige licentie is dertig dagen geldig                                                                                                    |  |
|                                                                                                    |  |
|                                                                                                    |  |
| Licentie-informatie                                                                                                    |  |
| A HitmanPro is niet geactiveerd.                                                                                                    |  |
|                                                                                                    |  |
|                                                                                                    |  |
|                                                                                                    |  |
|                                                                                                    |  |
| Nu kopen Volgende Annuleren                                                                                                    |  |
|                                                                                                    |  |
| 1                                                                                                    |  |
| 1                                                                                                    |  |

Activeer gratis licentie

### Deze éénmalige licentie is dertig dagen geldig

Om malware te verwijderen moet HitmanPro worden geactiveerd. Vul hieronder uw e-mailadres in om direct te activeren.

#### Registratie

E-mailadres :

vandermeer.frits@gmail.com

Bevestig E-mailadres :

vandermeer.frits@gmail.com

Opmerking: Uw e-mailadres wordt alleen voor belangrijke productmededelingen gebruikt.

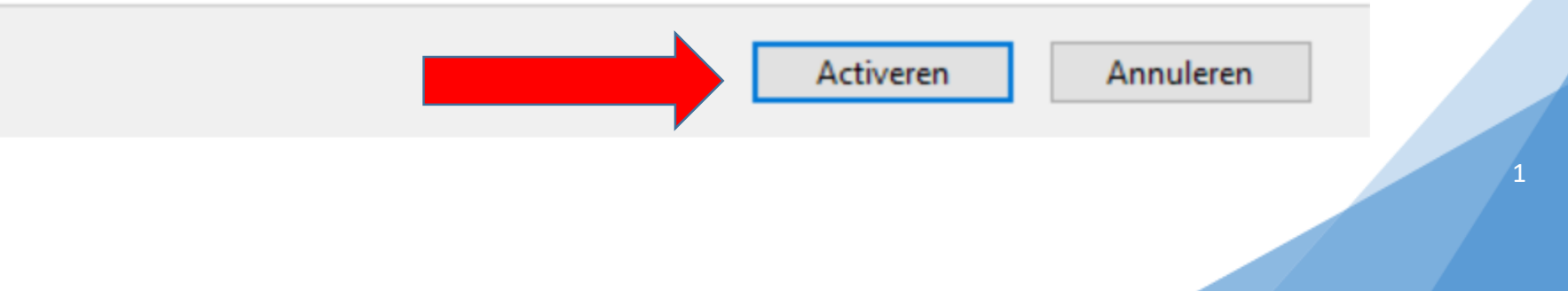

HitmanPro 3.7.20 - Build 286 (64-bit)

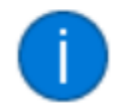

### Het product is succesvol geactiveerd.

ОК

 $\times$ 

|                                                                                                  |            | 2111    |
|--------------------------------------------------------------------------------------------------|------------|---------|
| visualdna.com<br>C:\Users\Frits\AppData\Local\Google\Chrome\User Data\Default\Cookies            | Verwijderd |         |
| w55c.net<br>C:\Users\Frits\AppData\Local\Google\Chrome\User Data\Default\Cookies                 | Verwijderd |         |
| weborama.fr<br>C:\Users\Frits\AppData\Local\Google\Chrome\User Data\Default\Cookies              | Verwijderd |         |
| wtp101.com<br>C:\Users\Frits\AppData\Local\Google\Chrome\User Data\Default\Cookies               | Verwijderd |         |
| www.googleadservices.com<br>C:\Users\Frits\AppData\Local\Google\Chrome\User Data\Default\Cookies | Verwijderd |         |
| xiti.com<br>C:\Users\Frits\AppData\Local\Google\Chrome\User Data\Default\Cookies                 | Verwijderd |         |
| <b>yieldlab.net</b><br>C:\Users\Frits\AppData\Local\Google\Chrome\User Data\Default\Cookies      | Verwijderd |         |
| zedo.com<br>C:\Users\Frits\AppData\Local\Google\Chrome\User Data\Default\Cookies                 | Verwijderd |         |
| Geïdentificeerde bedreigingen: 1 (Sporen: 194)                                                   |            | 193 lte |
| Proeflicentie is geactiveerd. Nog 31 dagen te gaan. Nu kopen                                     |            |         |

## Klik op volgende en dan op sluiten

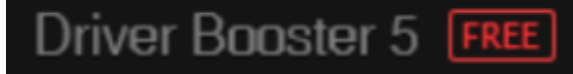

Als het goed is, heeft u dit programma gedownload en in de map tijdelijke software op uw C-schijf geplaatst

driver\_booster\_setup.exe 26-9-2017 19:52

Toepassing

17.482 kB

Als u het programma heeft gevonden, kunt u er op dubbelklikken, waarna het programma zich zal installeren.

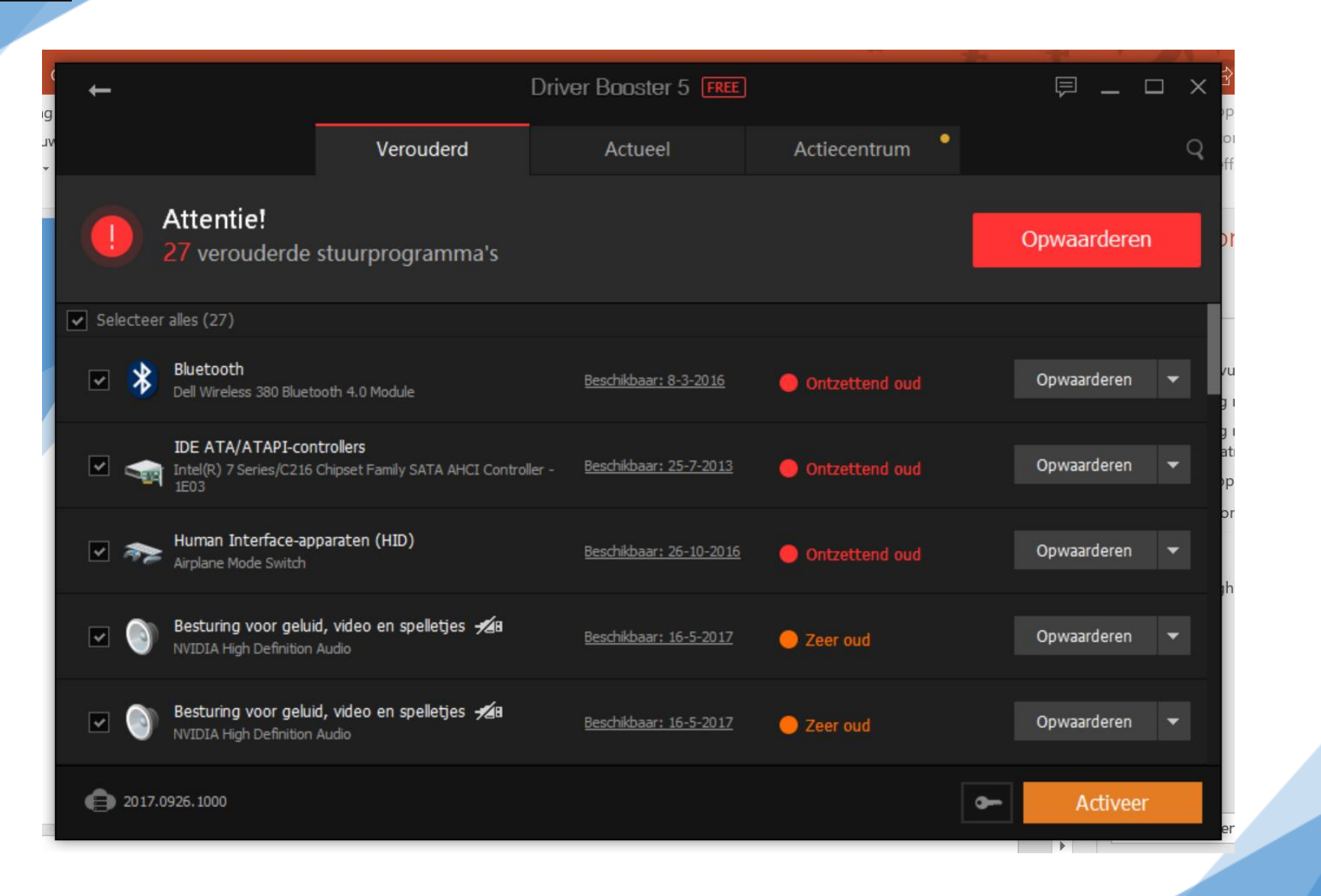

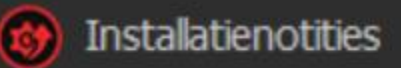

Waarschuw mij niet meer

1. U zult mogelijk uw beveiligingsprogramma's tijdelijk uit moeten zetten als die de installatie van de stuurprogramma's blokkeren.

 U kunt af en toe te maken hebben met een zwart scherm en het programma kan vastlopen tijdens het bijwerken van grafische stuurprogramma's. Sla dan uw werk op en sluit andere lopende programma's af.

 U kunt te maken hebben met incidentele uitval van netwerkverbindingen bij het bijwerken van netwerkstuurprogramma's.

X

OK

|   |                                           |                                                         |                                                    |                                | 276                 |                           |
|---|-------------------------------------------|---------------------------------------------------------|----------------------------------------------------|--------------------------------|---------------------|---------------------------|
|   |                                           |                                                         |                                                    | Driver Booster 5 FREE          |                     |                           |
|   |                                           |                                                         | Verouderd                                          | Actueel                        | Actiecentrum        |                           |
|   | *                                         | Aan het insta<br>Intel Chipset Driver                   | alleren: (8%)                                      |                                | Automatisch he      | erstarten 🔻 Stop na<br>de |
| S | electeer                                  | alles (27)                                              |                                                    |                                |                     |                           |
|   | *                                         | <b>Bluetooth</b><br>Dell Wireless 380 Bluetooth         | 4.0 Module                                         | <u>Beschikbaar: 8-3-2016</u>   | 📓 Aan het bijwerken | Opwaarderen 👻 ei          |
|   |                                           | IDE ATA/ATAPI-control<br>Intel(R) 7 Series/C216 Chip    | <b>llers</b><br>Iset Family SATA AHCI Controller - | - 1E03 Beschikbaar: 25-7-2013  | 📓 Aan het bijwerken | Opwaarderen 👻             |
|   | 1. A. A. A. A. A. A. A. A. A. A. A. A. A. | Human Interface-appara<br>Airplane Mode Switch          | aten (HID)                                         | <u>Beschikbaar: 26-10-2016</u> | 📓 Aan het bijwerken | Opwaarderen 💌             |
|   | 0                                         | Besturing voor geluid, v<br>NVIDIA High Definition Audi | ideo en spelletjes 🖋 B<br>io                       | <u>Beschikbaar: 16-5-2017</u>  | 📓 Aan het bijwerken | Opwaarderen 👻             |
|   | 0                                         | Besturing voor geluid, v<br>NVIDIA High Definition Aud  | ideo en spelletjes 🖋 I                             | <u>Beschikbaar: 16-5-2017</u>  | 📓 Aan het bijwerken | Opwaarderen 💌             |
|   | <b>e</b> 20                               | 17.0926.1000                                            |                                                    |                                |                     | • Activeer                |
|   |                                           |                                                         |                                                    |                                |                     |                           |

|                                           |                                                        |                                                     |                                | 2715                |                    |
|-------------------------------------------|--------------------------------------------------------|-----------------------------------------------------|--------------------------------|---------------------|--------------------|
|                                           |                                                        |                                                     | Driver Booster 5 FREE          |                     | 🗏 — 🗆 🗙            |
|                                           |                                                        | Verouderd                                           | Actueel                        | Actiecentrum        |                    |
| *                                         | Aan het insta<br>Alps TouchPad Driver                  | alleren: (47%)                                      |                                | Automatisch her     | rstarten 👻 Stop na |
| Selecteer                                 | alles (27)                                             |                                                     |                                |                     |                    |
| *                                         | <b>Bluetooth</b><br>Dell Wireless 380 Bluetooth        | 4.0 Module                                          | <u>Beschikbaar: 8-3-2016</u>   | 🥪 Gereed!           | Opwaarderen 👻 ei   |
| -                                         | IDE ATA/ATAPI-control<br>Intel(R) 7 Series/C216 Chip   | <b>lers</b><br>Iset Family SATA AHCI Controller - : | 1E03 Beschikbaar: 25-7-2013    | 😃 Herstarten nodig  | Opwaarderen 👻      |
| ar an an an an an an an an an an an an an | Human Interface-appara<br>Airplane Mode Switch         | aten (HID)                                          | <u>Beschikbaar: 26-10-2016</u> | 📓 Aan het bijwerken | Opwaarderen 🔻      |
| 0                                         | Besturing voor geluid, v<br>NVIDIA High Definition Aud | ideo en spelletjes 🖋8<br>:0                         | <u>Beschikbaar: 16-5-2017</u>  | 📓 Aan het bijwerken | Opwaarderen 👻      |
| 0                                         | Besturing voor geluid, v<br>NVIDIA High Definition Aud | ideo en spelletjes 🖋 B                              | <u>Beschikbaar: 16-5-2017</u>  | 📓 Aan het bijwerken | Opwaarderen 💌      |
| <b>e</b> 20                               | 017.0926.1000                                          |                                                     |                                |                     | - Activeer         |
|                                           |                                                        |                                                     |                                |                     |                    |

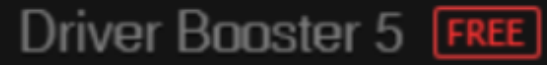

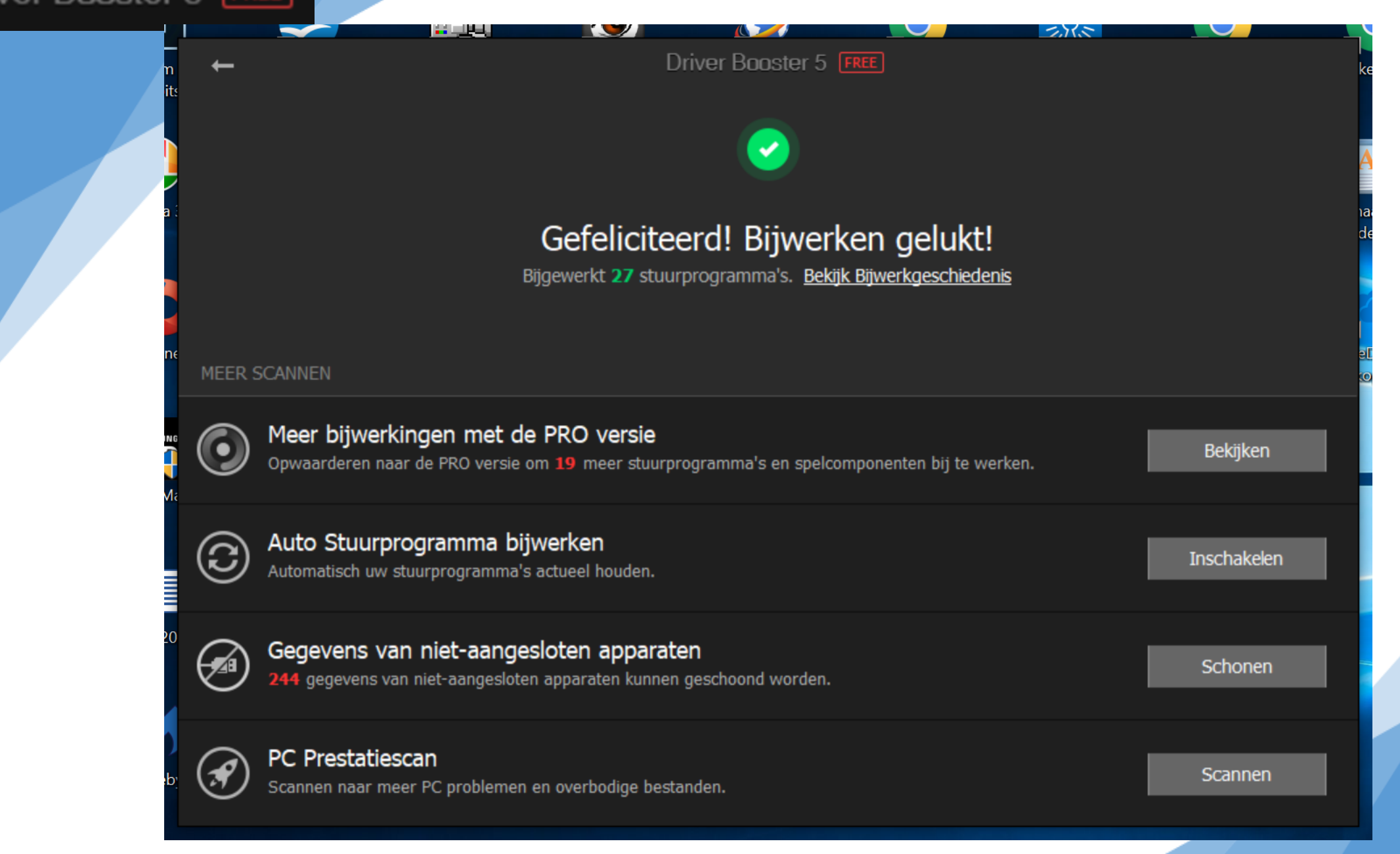

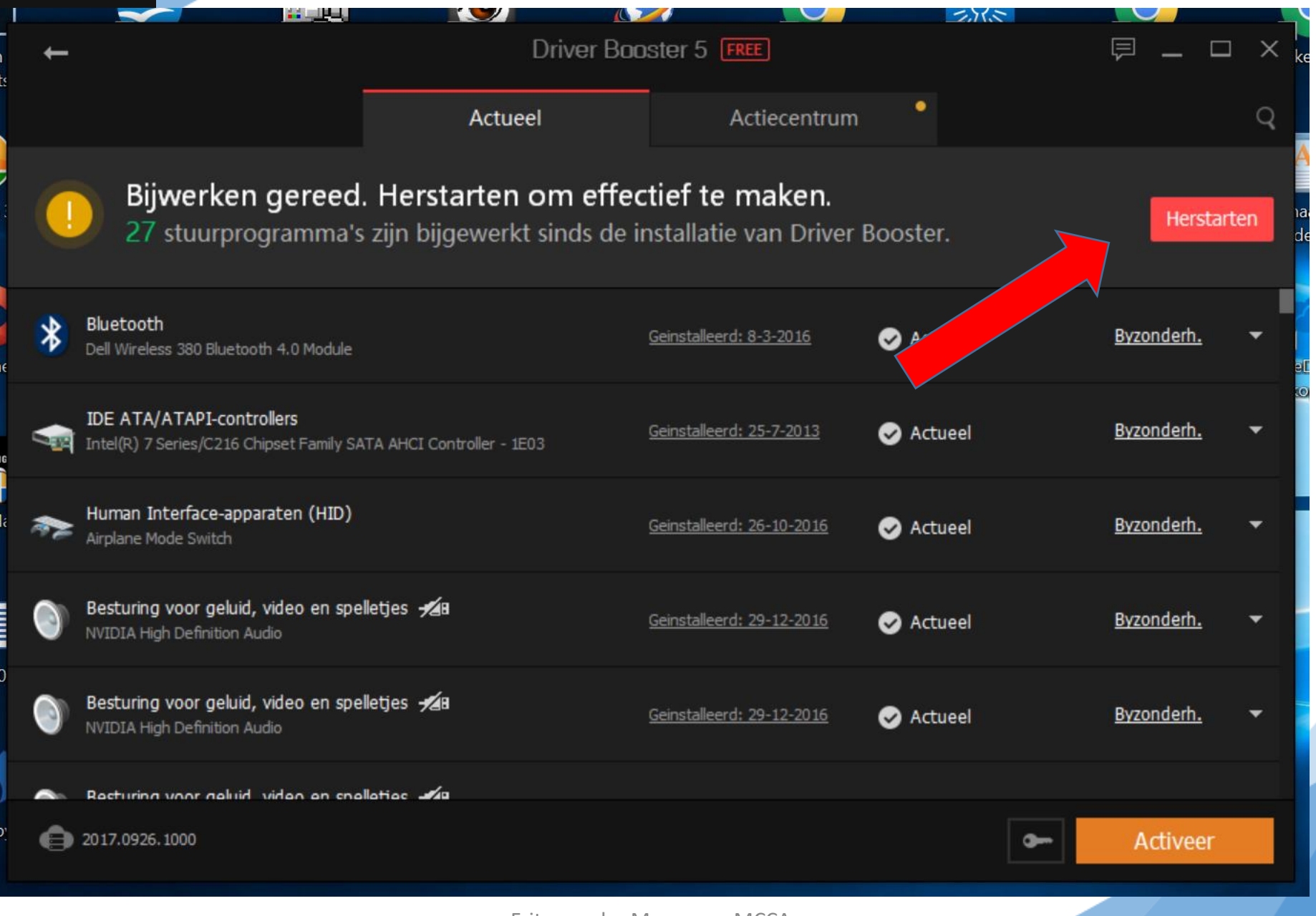

### Schijfopruiming

DF

2

仚

Beste overeenkomst

ႏွို

Schijfopruiming

Bureaublad-app

Filters  $\checkmark$ 

## Schijfopruiming

Klik op het loepje op de taakbalk (rechts van het windows logo) en typ "schijfopruiming"

ŝ

2

26-2-2020

 $\mathcal{P}$  schijfopruiming
### Schijfopruiming

Dan verschijnt volgende venster, waarin je een schijf selecteert.

Dat is meestal de C-schijf, maar u kunt hier ook andere schijven selecteren

| Schijfopruiming: station selecteren        | $\times$ |
|--------------------------------------------|----------|
| Selecteer het station dat u wilt opruimen. |          |
| <u>S</u> tations:                          |          |
| System (C:)                                |          |
| OK <u>A</u> fsluiten                       |          |

### Klik dan op OK

### Schijfopruiming

Na selectie klik je op OK

# In het volgende venster, kunt u onderdelen selecteren, die opgeruimd moeten worden.

| 📚 Schijfopruiming voor System (C:)                                 |                  |           | ×    |
|--------------------------------------------------------------------|------------------|-----------|------|
| Schijfopruiming                                                    |                  |           |      |
| Met Schijfopruiming kan op Systen schijfruimte worden vrijgemaakt. | n (C:) in totaal | 18,6 GB a | aan  |
| <u>T</u> e verwijderen bestanden:                                  |                  |           |      |
| Delivery Optimization-bestanden                                    |                  | 46,6 MB   | ~    |
| 🗸 🧃 Prullenbak                                                     |                  | 16,0 GB   |      |
| 🔽 📄 Tijdelijke bestanden                                           |                  | 818 MB    |      |
| Miniaturen                                                         |                  | 595 MB    |      |
| Gebruikersbestandsgeschiedenis                                     |                  | 0 bytes   | ~    |
| Schijfruimte die hiermee wordt gewonnen:                           |                  | 17,7 G    | ìВ   |
| Beschrijving                                                       |                  |           |      |
| Bestanden met geheugendump na systee                               | emfout verwijd   | leren     |      |
| Systeembestanden opschonen                                         |                  |           |      |
| Hoe werkt Schijfopruiming?                                         |                  |           |      |
|                                                                    | ОК               | Annule    | eren |

### Schijfopruiming

Nu verschijnt het volgende venster en bevestigd u uw keuze.

| Schijfopruiming                                                  | × |
|------------------------------------------------------------------|---|
| Weet u zeker dat u deze bestanden<br>permanent wilt verwijderen? |   |
| Bestanden verwijderen Annuleren                                  |   |

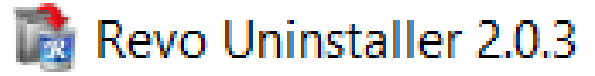

Nu we klaar zijn, zullen we alle gebruikte programma's weer dé-installeren. Dat doen we met het programma Revo Uninstaller.

Als het goed is, heeft u het programma gedownload en in de map tijdelijke software op uw C-schijf geplaatst

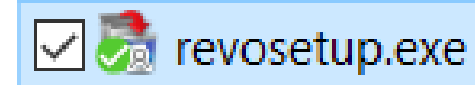

26-9-2017 20:14

Toepassing

7.011 kB

Als u het programma heeft gevonden, kunt u er op dubbelklikken, waarna het programma zich zal installeren.

26-2-2020

### Nu verschijnt onderstaand scherm en klikt u op uitvoeren

| Bestand o         | openen - beveiligingswaarschuwing                                                                                                    | ×  |
|-------------------|----------------------------------------------------------------------------------------------------|----|
| Wilt u d          | dit bestand uitvoeren?                                                                                                    |    |
|                   | Naam: <u>C:\Users\Frits\SkyDrive\MCCA\revosetup.exe</u>                                                                                                    |    |
|                   | Uitgever: VS Revo Group                                                                                                    |    |
|                   | Type: Toepassing                                                                                                    |    |
|                   | Van: C:\Users\Frits\SkyDrive\MCCA\revosetup.exe                                                                                                    |    |
| <u> ∏ A</u> ltijo | <u>U</u> itvoeren Annuleren<br>d waarschuwen voordat dit bestand wordt geopend                                                                                                    |    |
| ۲                 | Hoewel bestanden die u van internet hebt gedownload nuttig<br>kunnen zijn, kan dit bestandstype mogelijk schade aan uw<br>computer toebrengen. Voer alleen software uit van uitgevers di<br>u vertrouwt. <u>Wat is het risico?</u> | ie |

Frits van der Meer voor MCCA

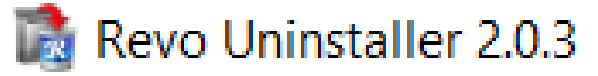

Nu selecteert u de taal en klikt u op OK

| Taalkeuz | ze voor Setup                                                   | $\times$ |
|----------|-----------------------------------------------------------------|----------|
|          | Selecteer de taal welke Setup gebruikt tijde<br>de installatie: | ns       |
|          | Nederlands                                                      | $\sim$   |
|          | OK Annulere                                                     | en       |

### Nu verschijnt onderstaand venster en accepteert u de voorwaarden en klikt u op volgende

| Lees de volgende belangrijke informatie voordat d verder gaat.                                                                                                    |                                                                                                    |
|----------------------------------------------------------------------------------------------------|----------------------------------------------------------------------------------------------------|
|                                                                                                    | ۲                                                                                                    |
| Lees de volgende licentieovereenkomst. Gebruik de schuifbalk of druk op de knop<br>Page Down om de rest van de overeenkomst te zien.                                        |                                                                                                    |
| LICENSE AGREEMENT AND COPYRIGHT                                                                                                    | ^                                                                                                    |
|                                                                                                    |                                                                                                    |
| IMPORTANT - READ CAREFULLY:                                                                                                    |                                                                                                    |
| This license agreement is a legal agreement between you (either personal or<br>corporate) and VS Revo Group Ltd., the vendor of the software product "Revo<br>Uninstaller". |                                                                                                    |
| "the Vendor" means the developer of the "Revo Uninstaller" software product, VS Revo Group Ltd.                                                                             |                                                                                                    |
| k accepteer de licentieovereenkomst                                                                                                    |                                                                                                    |
| ○ Ik accepteer de licentieovereenkomst <u>n</u> iet                                                                                                    |                                                                                                    |
|                                                                                                    | Lees de volgende licentieovereenkomst. Gebruik de schuifbalk of druk op de knop<br>Page Down om de rest van de overeenkomst te zien.<br>LICENSE AGREEMENT AND COPYRIGHT<br>==================================== |

### Nu verschijnt onderstaand venster en klikt u op volgende

| Setup - Revo Uninstaller                              |                   | _                  |                         | ×      |
|-------------------------------------------------------|-------------------|--------------------|-------------------------|--------|
| Kies de doelmap                                       |                   |                    |                         |        |
| Waar moet Revo Uninstaller geïnstalleerd              | worden?           |                    |                         | S.     |
| Setup zal Revo Uninstaller in de vo                   | olgende map ins   | stalleren.         |                         |        |
| Klik op Volgende om door te gaan. Klik op             | Bladeren om ee    | en andere map      | te <mark>kieze</mark> n |        |
| C:\Program Files\VS Revo Group\Revo Un                | iinstaller        | E                  | laderen.                |        |
| Er is ten min <i>s</i> te 7,2 MB vrije schijfruimte v | vereist.          |                    |                         |        |
|                                                       | < Vo <u>r</u> ige | <u>V</u> olgende > | Anr                     | uleren |
|                                                       |                   |                    |                         |        |

### Nu verschijnt onderstaand venster en klikt u op volgende

| 🚵 Setup - Revo Uninstaller                                                                                        | _                  |           | ×               |
|----------------------------------------------------------------------------------------------------|--------------------|-----------|-----------------|
| Selecteer extra taken                                                                                             |                    |           | $ \rightarrow $ |
| Welke extra taken moeten uitgevoerd worden?                                                                       |                    |           | R-              |
| Selecteer de extra taken die u door Setup wilt laten uitvoer<br>Revo Uninstaller, en klik vervolgens op Volgende. | ren bij het insta  | lleren va | an              |
| Extra snelkoppelingen:                                                                                            |                    |           |                 |
| ✓ Maak een snelkoppeling op het bureaublad                                                                        |                    |           |                 |
|                                                                                                    |                    |           |                 |
|                                                                                                    |                    |           |                 |
|                                                                                                    |                    |           |                 |
|                                                                                                    |                    |           |                 |
|                                                                                                    |                    |           |                 |
|                                                                                                    |                    |           |                 |
|                                                                                                    |                    |           |                 |
| < Vo <u>r</u> ige                                                                                                 | <u>V</u> olgende > | Ann       | uleren          |
|                                                                                                    |                    |           |                 |

### Nu verschijnt onderstaand venster en klikt u op installeren

| 1 | Setup - Revo Uninstaller                                                                                    | _                  |      | ×       |
|---|----------------------------------------------------------------------------------------------------|--------------------|------|---------|
|   | Het voorbereiden van de installatie is gereed                                                               |                    |      |         |
|   | Setur is nu gereed om te beginnen met het installeren van                                                   | Rovo Uninstallo    | r on |         |
|   | deze computer.                                                                                              | ritevo oninstalle  | ιυρ  | 6       |
|   | Klik op Installeren om verder te gaan met installeren, of kli<br>instellingen wilt terugzien of veranderen. | ik op Vorige als ι | ı    |         |
|   | Doelmap:                                                                                                    |                    |      | ~       |
|   | C:\Program Files\VS Revo Group\Revo Uninstaller                                                             |                    |      |         |
|   | Extra taken:<br>Extra snelkoppelingen:<br>Maak een snelkoppeling op het bureaublad                          |                    |      |         |
|   |                                                                                                    |                    |      | ~       |
|   | <                                                                                                    |                    | >    |         |
|   | < Vorige                                                                                                    | Installeren        | An   | nuleren |
|   | ( volige                                                                                                    | 21.00010101        |      |         |

### Nu verschijnt onderstaand venster en klikt u op voltooien

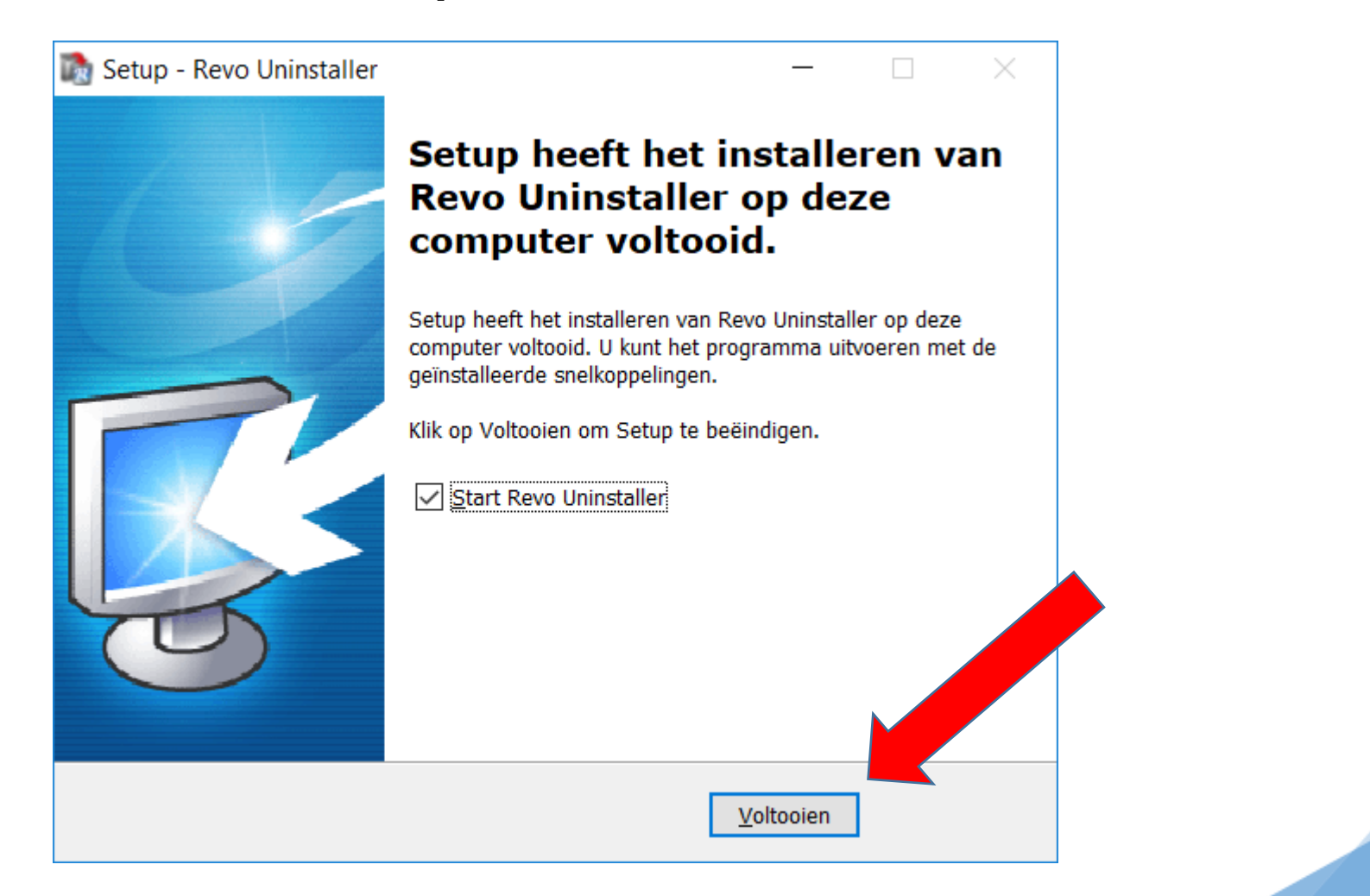

#### Het programma opent zich en u ziet nu een overzicht van

### de op uw laptop/pc geïnstalleerde programma's

| Zoeken op:<br>Naam 👻                 |           |              |        |                  |                     |                      |            |  |
|--------------------------------------|-----------|--------------|--------|------------------|---------------------|----------------------|------------|--|
| plicatie                             | ▲ Grootte | Versie       | Туре   | Installatiedatum | Bedrijf             | Website              | Commentaar |  |
| 7-Zip 16.00                          | 3,45 MB   | 16.00        | 32-bit | 26-9-2017        | Igor Pavlov         |                      |            |  |
| Adobe Acrobat Reader DC - Nederlands | 459,23 MB | 17.012.20098 | 32-bit | 11-9-2017        | Adobe Systems Inco  | http://www.adobe.c   |            |  |
| Adobe AIR                            | 22,80 MB  | 27.0.0.124   | 32-bit | 26-9-2017        | Adobe Systems Inco  |                      |            |  |
| Adobe Flash Player 27 NPAPI          | 6,18 MB   | 27.0.0.130   | 32-bit | 12-9-2017        | Adobe Systems Inco  | http://www.adobe.c   |            |  |
| Adobe Lightroom                      | 1,18 GB   | 6.3          | 32-bit | 11-9-2017        | Adobe Systems Inco  | http://www.adobe.c   |            |  |
| Adobe Photoshop Elements 11          | 226,25 MB | 11.0         | 32-bit | 11-9-2017        | Adobe Systems Inco  | http://www.adobe.nl  |            |  |
| Adobe Photoshop Lightroom 4.4 64-bit | 1,59 GB   | 4.4.1        | 64-bit | 11-9-2017        | Adobe               |                      |            |  |
| Adobe Photoshop Lightroom 5.7 64-bit | 1,68 GB   | 5.7.0        | 64-bit | 11-9-2017        | Adobe Systems Inco  |                      |            |  |
| Adobe Shockwave Player 12.2          | 2,42 GB   | 12.2.9.199   | 32-bit | 26-9-2017        | Adobe Systems, Inc. | http://www.adobe.c   |            |  |
| AMD Catalyst Control Center          | 121,75 MB | 1.00.0000    | 32-bit | 11-9-2017        | AMD                 |                      |            |  |
| AMD Catalyst Install Manager         | 43,04 MB  | 8.0.891.0    | 64-bit | 11-9-2017        | Advanced Micro De   | http://support.amd.c |            |  |
| Apple Application Support (32-bit)   | 132,60 MB | 6.0.2        | 32-bit | 18-9-2017        | Apple Inc.          | http://www.apple.co  |            |  |
| Apple Application Support (64-bit)   | 146,70 MB | 6.0.2        | 64-bit | 18-9-2017        | Apple Inc.          | http://www.apple.co  |            |  |
| Apple Mobile Device Support          | 27,87 MB  | 11.0.0.30    | 64-bit | 18-9-2017        | Apple Inc.          | http://www.apple.co  |            |  |
| Apple Software Update                | 4,04 MB   | 2.4.8.1      | 32-bit | 18-9-2017        | Apple Inc.          | http://www.apple.co  |            |  |
| Ashampoo Burning Studio              | 120,23 MB | 10.0.10      | 32-bit | 11-9-2017        | Ashampoo GmbH &     | http://www.ashamp    |            |  |
| Ashampoo Photo Commander             | 152,17 MB | 9.2.0        | 32-bit | 11-9-2017        | Ashampoo GmbH &     | http://www.ashamp    |            |  |
| Ashampoo Photo Optimizer             | 50,42 MB  | 4.0.0        | 32-bit | 11-9-2017        | Ashampoo GmbH &     | http://www.ashamp    |            |  |
| Ashampoo Photo Recovery              | 14,55 MB  | 1.0.2        | 32-bit | 11-9-2017        | Ashampoo GmbH &     | http://www.ashamp    |            |  |
| Ashampoo Snap                        | 24,62 MB  | 4.3.0        | 32-bit | 11-9-2017        | Ashampoo GmbH &     | http://www.ashamp    |            |  |

slechts één muisklik de autostart te stoppen, te verwijderen of uit te schakelen

Geïnstalleerd: 234

Upgrade to Revo Uninstaller Pro

## Nu selecteren we stuk voor stuk de vanavond geïnstalleerde programma's en klikken dan op dé-installeren

|                                    |             | 2          |            |           |         |           |              |        |                  |                      |                      |            |  |  |
|------------------------------------|-------------|------------|------------|-----------|---------|-----------|--------------|--------|------------------|----------------------|----------------------|------------|--|--|
| De-installeren Hulpprogramma's Jac | chtmodus Op | ties De-i  | nstalleren | Vernieuwe | n Beelo | d Help    | Upgrade to P | o      |                  |                      |                      |            |  |  |
| 🔍 Zoeken 🛛 💈                       | Zoeken op:  |            |            |           |         | 1         |              |        |                  |                      |                      |            |  |  |
| oplicatie                          | Naam        | -1         |            | *         |         | Grootte   | Versie       | Type   | Installatiedatum | Bedriif              | Website              | Commentaar |  |  |
| Ashampoo Burning Studio            |             |            |            |           | 1       | 120,23 MB | 10.0.10      | 32-bit | 11-9-2017        | Ashampoo GmbH &      | http://www.ashamp    | connentaa  |  |  |
| Ashampoo Photo Commander           |             |            |            |           | i       | 152,17 MB | 9.2.0        | 32-bit | 11-9-2017        | Ashampoo GmbH &      | http://www.ashamp    |            |  |  |
| Ashampoo Photo Optimizer           |             |            |            |           |         | 50,42 MB  | 4.0.0        | 32-bit | 11-9-2017        | Ashampoo GmbH &      | http://www.ashamp    |            |  |  |
| Ashampoo Photo Recovery            |             |            |            |           |         | 14,55 MB  | 1.0.2        | 32-bit | 11-9-2017        | Ashampoo GmbH &      | http://www.ashamp    |            |  |  |
| Ashampoo Snap                      |             |            |            |           |         | 24,62 MB  | 4.3.0        | 32-bit | 11-9-2017        | Ashampoo GmbH &      | http://www.ashamp    |            |  |  |
| Ashampoo Snap 5 v.5.1.4            |             |            |            |           |         | 39,11 MB  | 5.1.4        | 32-bit | 11-9-2017        | Ashampoo GmbH &      | http://www.ashamp    |            |  |  |
| Aurora Communicator                |             |            |            |           |         | 50,41 MB  | 2.10.1       | 32-bit | 11-9-2017        | Power-One            |                      |            |  |  |
| Aurora Monitor version 1.07        |             |            |            |           |         | 3,45 MB   |              | 32-bit | 11-9-2017        |                      |                      |            |  |  |
| AVS Audio Editor 7.1               |             |            |            |           |         | 30,02 MB  | 7.1.5.479    | 32-bit | 11-9-2017        | Online Media Techn   | http://www.avs4you   |            |  |  |
| Awesome Duplicate Photo Finde      | r v. 1.1    |            |            |           |         | 2,76 MB   |              | 32-bit | 11-9-2017        | Duplicate-Finder.com | http://www.duplicat  |            |  |  |
| Bandizip                           |             |            |            |           |         | 17,38 MB  | 6.10         | 64-bit | 20-9-2017        | Bandisoft.com        | https://www.bandis   |            |  |  |
| Belarc Advisor 8.5c                |             |            |            |           |         | 6,00 MB   | 8.5.3.0      | 32-bit | 26-9-2017        | Belarc Inc.          | http://www.belarc.c  |            |  |  |
| BitTorrent                         |             |            |            |           |         | 13,32 MB  | 7.9.5.41373  | 64-bit | 11-9-2017        | BitTorrent Inc.      | http://www.bittorren |            |  |  |
| BlueStacks App Player              |             |            |            |           |         | 77,07 MB  | 2.5.83.6332  | 32-bit | 11-9-2017        | BlueStack Systems, I |                      |            |  |  |
| Bonjour                            |             |            |            |           |         | 3,29 MB   | 3.1.0.1      | 64-bit | 11-9-2017        | Apple Inc.           | http://www.apple.co  |            |  |  |
| Canon Inkjet Printer/Scanner/Fax   | Extended Su | vey Progra | am         |           |         | 3,82 MB   | 5.2.0        | 32-bit | 11-9-2017        | Canon Inc.           |                      |            |  |  |
| Canon MG3600 series MP Drivers     |             |            |            |           |         | 4,89 MB   | 1.00         | 64-bit | 11-9-2017        | Canon Inc.           |                      |            |  |  |
| CCleaner                           |             |            |            |           |         | 20,48 MB  | 5.35         | 64-bit | 20-9-2017        | Piriform             |                      |            |  |  |
| Citrix Receiver                    |             |            |            |           |         | 8,41 MB   | 14.2.0.10    | 32-bit | 11-9-2017        | Citrix Systems, Inc. |                      |            |  |  |
| CrashPlan                          |             |            |            |           |         | 88,15 MB  | 3.2.1        | 64-bit | 11-9-2017        | CrashPlan            | http://www.crashpla  |            |  |  |
|                                    |             |            |            |           |         |           | 200          |        | 44 0 2047        | a companya da se     |                      |            |  |  |

Upgrade to Revo Uninstaller Pro 🌓 Like us

Geïnstalleerd: 234

#### Belarc Advisor

Select Uninstall Method

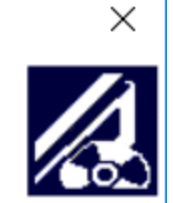

Welcome to the Belarc Advisor uninstall program.

You can choose to automatically uninstall this software or to choose exactly which changes are made to your system.

Select the Custom button to choose which modifications to make during the uninstall. Select the Automatic button for the default uninstall options. Select Repair to reinstall changed files/registry keys (requires installation media).

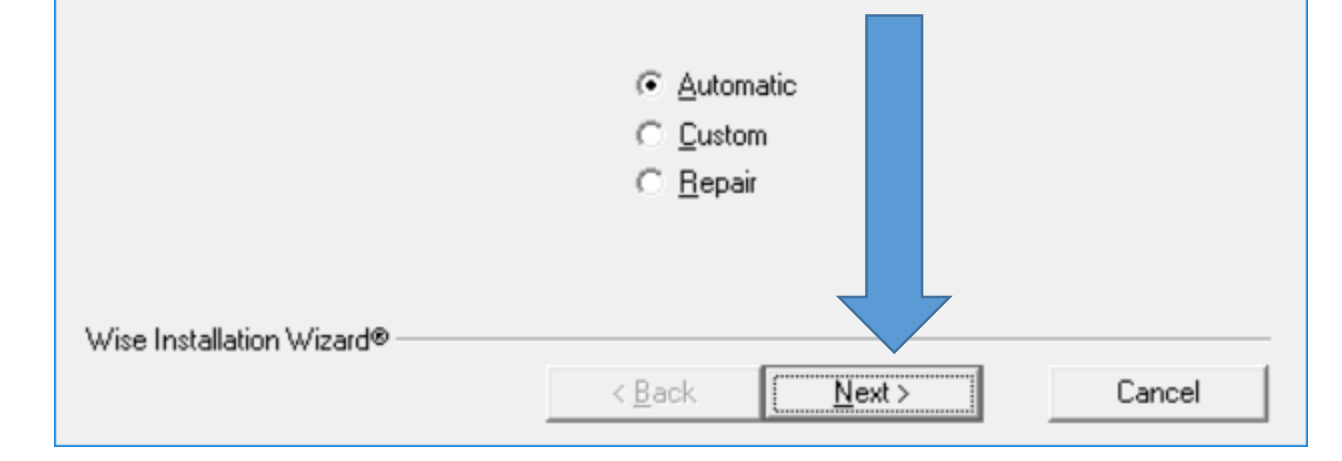

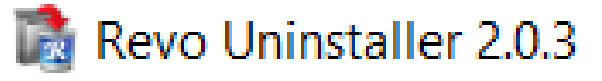

#### Nu klikken we op Finish en het gesellecteerde programma zal zich dé-installeren

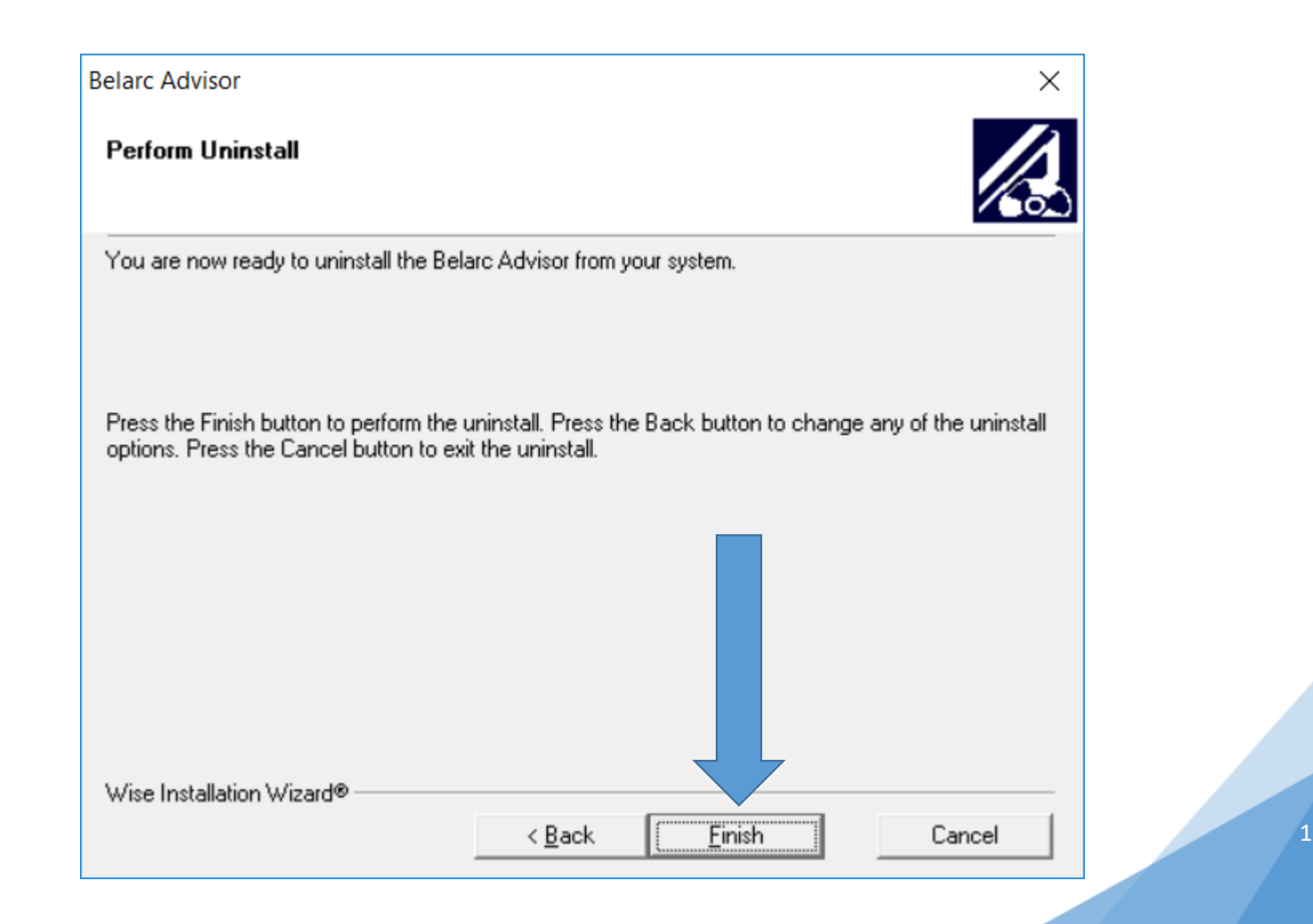

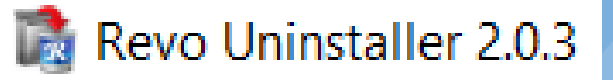

| Belarc Advisor                      |                           |                       | ×      |
|-------------------------------------|---------------------------|-----------------------|--------|
| Perform Uninstall                   |                           |                       |        |
|                                     | ŝ                         |                       |        |
| Deferrir e unitedall of Deleve A de | ·                         |                       |        |
| Performing uninstall of Belarc Adv  | /ISOF                     |                       |        |
| Press the Cancel button to cance    | I the uninstall process a | nd exit this program. |        |
|                                     |                           |                       |        |
|                                     |                           |                       |        |
| Removing Empty Directories:         |                           |                       |        |
| C:\Program Files (x86)\Belarc\Be    | larcAdvisor               |                       |        |
|                                     |                           |                       |        |
|                                     |                           |                       |        |
|                                     |                           |                       |        |
| Wise Installation Wizard®           |                           |                       |        |
|                                     | < <u>B</u> ack            | Einish                | Cancel |

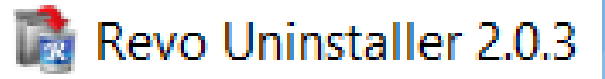

#### Nu klikken we grondig aan klikken op doorzoeken

| De-installeren Belarc Ad | lvisor 8.5c                     |                                  |                                     | —   |          | ×    |
|--------------------------|---------------------------------|----------------------------------|-------------------------------------|-----|----------|------|
| Analyseren en e          | de-installeren                  |                                  |                                     |     |          |      |
|                          |                                 |                                  |                                     |     |          |      |
| Systeemherstelpun        | it maken is voltooid!           |                                  |                                     |     |          |      |
| Analyseren en activ      | veren van de ingebouwde uninsta | ller van het programma om een    | standaard de-installatie uit te voe | ren |          |      |
| Klik op "Doorzoeke       | n" om achtergebleven bestanden, | . mappen en register-items op te | sporen.                             |     |          |      |
| Zoekmodus                |                                 |                                  |                                     |     |          |      |
| 🔘 Veilig                 | Middelmatig                     | 🔘 Grondig                        |                                     |     |          |      |
|                          |                                 |                                  |                                     |     |          |      |
|                          |                                 |                                  |                                     |     |          |      |
|                          |                                 |                                  |                                     |     |          |      |
|                          |                                 |                                  |                                     |     |          |      |
|                          |                                 |                                  |                                     |     |          |      |
|                          |                                 |                                  | Doorzoeker                          | 1   | Annulere | en j |

| De-installeren Belarc Advisor 8.5c                                                                                   | _ |          | ×  |   |
|----------------------------------------------------------------------------------------------------|---|----------|----|---|
| Analyseren en de-installeren                                                                                         |   |          |    |   |
| Systeemherstelpunt maken is voltooid!                                                                                |   |          |    |   |
| Analyseren en activeren van de ingebouwde uninstaller van het programma om een standaard de-installatie uit te voere | n |          |    |   |
| Klik op "Doorzoeken" om achtergebleven bestanden, mappen en register-items op te sporen.                             |   |          |    |   |
| Veilig O Middelmatig O Grondig                                                                                       |   |          |    |   |
|                                                                                                    |   |          |    |   |
|                                                                                                    |   |          |    |   |
|                                                                                                    |   |          |    |   |
| Volgende                                                                                                    |   | Annulere | en | 1 |

#### opstarten

Klik hiervoor tegelijkertijd op de toetsen CTRL+Alt+Del", Nu verschijnt een blauw venster en kiest u voor "taakbeheer" → Nu verschijnt volgend scherm Klik nu onderaan het

venster op "details". Nu verschijnt een nieuw venster met een aantal tabbladen Klik nu op het tabblad "opstarten"

# Nu gaan we ervoor zorgen dat ook het opstarten van uw laptop/pc sneller verloopt.

| estand Opties Beeld                  |           |            |         |          |          |  |  |
|--------------------------------------|-----------|------------|---------|----------|----------|--|--|
| rocessen Prestaties App-geschiedenis | Opstarten | Gebruikers | Details | Services |          |  |  |
| ^                                    |           | % 74       | 4%      | 5%       | 0%       |  |  |
| laam                                 | P         | r Geheu    | gen     | Schijf   | Netwerk  |  |  |
| Toepassingen (7)                     |           |            |         |          |          |  |  |
| 🖻 🌀 Google Chrome                    | 0,        | 182,6      | MB      | 0,1 MB/s | 0,1 Mbps |  |  |
| 🖌 😽 Knipprogramma                    | 0         | 9 0,3      | мв      | 0 MB/s   | 0 Mbps   |  |  |
| Microsoft PowerPoint (32-bits)       | 4,1       | % 7        | MB      | 1,2 MB/s | 0,2 Mbps |  |  |
| 🖻 🗋 Revo Uninstaller                 | 0         | 10,0       | мв      | 0 MB/s   | 0 Mbps   |  |  |
| ≥ Scanner                            | 0         | 0% 0,4     | мв      | 0 MB/s   | 0 Mbps   |  |  |
| 🙀 Taakbeheer                         | 0,2       | .% 18,2    | мв      | 0 MB/s   | 0 Mbps   |  |  |
| 🗧 Windows Verkenner                  | 0         | 40,6       | мв      | 0 MB/s   | 0 Mbps   |  |  |
| Achtergrondprocessen (146)           |           |            |         |          |          |  |  |
| Adobe Acrobat Update Service         | 0         | 0% 0,1     | мв      | 0 MB/s   | 0 Mbps   |  |  |
| Adobe Photoshop Elements 11          | 0         | 0,1        | мв      | 0 MB/s   | 0 Mbps   |  |  |
| ADUService.exe (32-bits)             | 0         | % 0,1      | MB      | 0 MB/s   | 0 Mbps   |  |  |
| AMD External Events Client Mo        | 0         | 0% 0,1     | MB      | 0 MB/s   | 0 Mbps   |  |  |
| AMD External Events Service M        | 0         | 0% 0,1     | MB      | 0 MB/s   | 0 Mbps   |  |  |

#### opstarten

U ziet nu het venster "opstarten" in Taakbeheer en krijgt u een overzicht van programma's die van invloed zijn op het opstartpproces..

Ga nu voorzichtig en weloverwogen te werk.

Wanneer u een programma ziet, dat veel vergt van het opstartproces, maakt u de overweging om het uit te schakelen.

Hiervoor selecteert u het betreffende programma en klikt dan onderin het scherm op uitschakelen. Op dezelde manier kunt u het ook weer inschakelen

Voorbeelden van programma's die veel vergen van het opstartproces zijn; Skype, Spotify en One Drive

| 🔁 Taakbeheer – 🗆 🗙           |                              |                           |                  |                      |   |  |  |  |  |
|------------------------------|------------------------------|---------------------------|------------------|----------------------|---|--|--|--|--|
| Bestand <u>O</u> pties Beeld |                              |                           |                  |                      |   |  |  |  |  |
| Process                      | en Prestaties App-geschieden | is Opstarten Gebruikers [ | Details Services |                      |   |  |  |  |  |
| Naam                         | ^                            | Uitgever                  | Status           | Invloed op opstarten |   |  |  |  |  |
| > 😛                          | Dropbox (3)                  | Dropbox, Inc.             | Ingeschakeld     | Veel                 | ^ |  |  |  |  |
| > 💝                          | Dropbox Update (4)           | Dropbox, Inc.             | Ingeschakeld     | Normaal              |   |  |  |  |  |
| C)                           | Evernote Clipper             | Evernote Corp., 305 Wal   | Ingeschakeld     | Normaal              |   |  |  |  |  |
| > 🧿                          | Google Chrome (7)            | Google Inc.               | Ingeschakeld     | Veel                 |   |  |  |  |  |
| > 👸                          | Google Installer (2)         | Google Inc.               | Ingeschakeld     | Normaal              |   |  |  |  |  |
| C                            | GoogleToolbarNotifier        | Google Inc.               | Ingeschakeld     | Weinig               |   |  |  |  |  |
|                              | hkcmd Module                 | Intel Corporation         | Ingeschakeld     | Normaal              |   |  |  |  |  |
|                              | iCloud Drive                 | Apple Inc.                | Ingeschakeld     | Veel                 |   |  |  |  |  |
|                              | iCloud IE Bookmarks          | Apple Inc.                | Ingeschakeld     | Normaal              |   |  |  |  |  |
|                              | iCloud Photo Stream          | Apple Inc.                | Ingeschakeld     | Veel                 |   |  |  |  |  |
|                              | iCloud Services              | Apple Inc.                | Ingeschakeld     | Veel                 |   |  |  |  |  |
|                              | igfxTray Module              | Intel Corporation         | Ingeschakeld     | Weinig               |   |  |  |  |  |
|                              | iTunesHelper                 | Apple Inc.                | Ingeschakeld     | Veel                 |   |  |  |  |  |
| 4                            | Java Update Scheduler        | Oracle Corporation        | Ingeschakeld     | Normaal              |   |  |  |  |  |
|                              | KeePass                      | Dominik Reichl            | Ingeschakeld     | Normaal              | ~ |  |  |  |  |
| () м                         | inder <u>d</u> etails        |                           |                  | Uitschakelen         |   |  |  |  |  |
| F                            |                              | NACCA                     |                  |                      |   |  |  |  |  |

### Dank u voor u aandacht

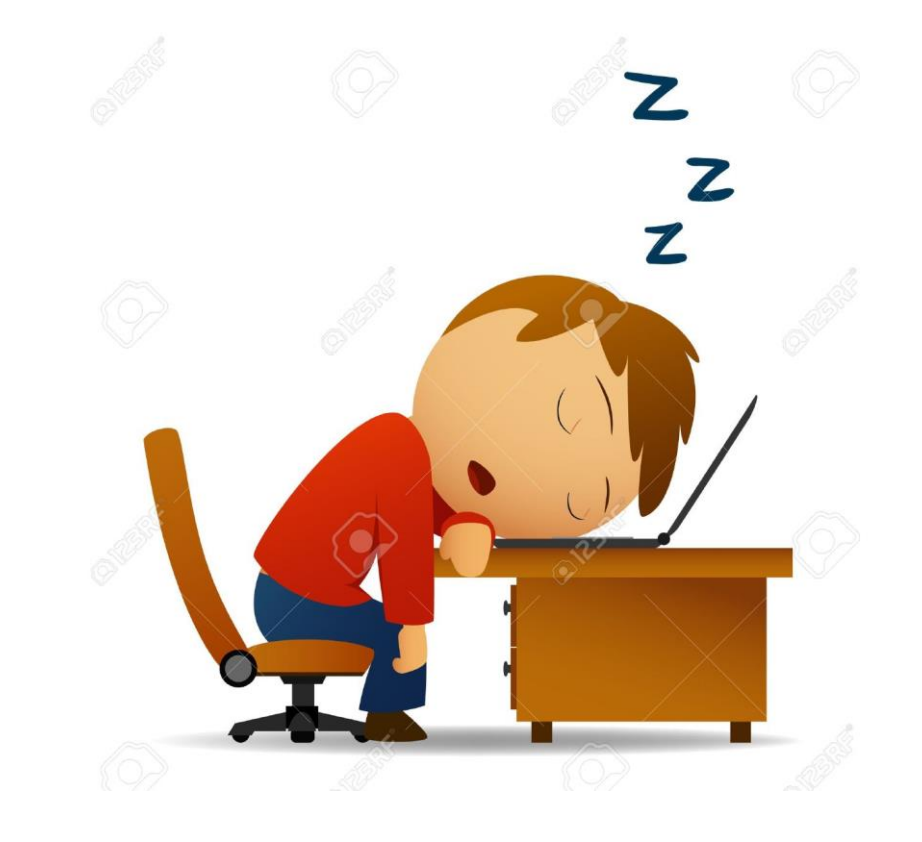